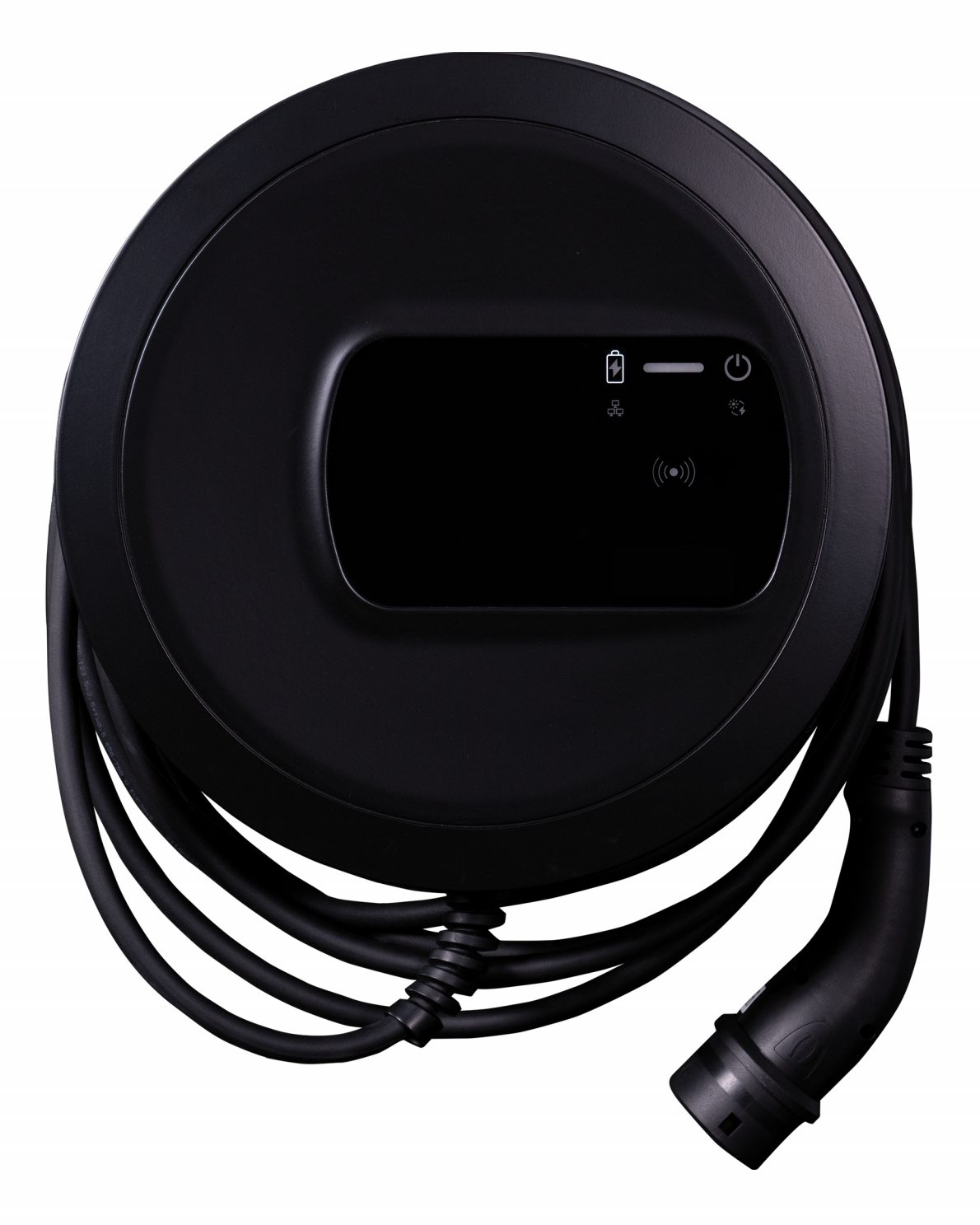

# Wallbox selected by Volvo Cars

Návod k obsluze - Čeština

### Autorská práva a ochranné známky

Copyright 2024 eSystems MTG GmbH

Všechna práva vyhrazena.

Možnosti dodání a technické změny vyhrazeny.

Všechny použité názvy hardwaru a softwaru jsou obchodními názvy a/nebo ochrannými známkami příslušných společností.

Vydání: 03/2024

Revize: 3.0

# Obsah

| 1 Úvod                                                  | 6  |
|---------------------------------------------------------|----|
| 1.1 Účel použití                                        | 6  |
| 1.2 Koncepce dokumentace a cílová skupina               | 6  |
| 1.3 Autorská práva                                      | 7  |
| 1.4 Právní upozornění                                   | 7  |
| 1.5 Styly textu                                         |    |
| 2 Bezpečnost                                            |    |
| 2.1 Bezpečnostní symboly                                |    |
| 2.2 Zamýšlené použití                                   |    |
| 2.3 Bezpečnostní pokyny pro obsluhu                     |    |
| 3 Přehled produktu                                      | 13 |
| 3.1 Konstrukce                                          |    |
| 3.2 Funkce                                              |    |
| 3.3 Obsah dodávky                                       |    |
| 3.4 Přístupové údaje                                    |    |
| 3.5 Webová aplikace pro Wallbox                         |    |
| 4 Přední panel                                          |    |
| 4.1 Přední panel                                        |    |
| 4.2 Indikátory a ovládací prvky                         |    |
| 5 Montáž a instalace                                    |    |
| 5.1 Osazení zámku nebo zámkové plomby (volitelné)       |    |
| 6 Uvedení do provozu a konfigurace                      |    |
| 6.1 Připojení k zařízení Wallbox pomocí webové aplikace |    |
| 6.2 Konfigurace nastavení sítě wallboxu                 |    |
| 6.2.1 Ethernet                                          |    |
| 6.2.2 Hotspot WLAN                                      |    |

| 6.2.3 Klient WLAN                                                                      |          |
|----------------------------------------------------------------------------------------|----------|
| 6.2.4 LTE                                                                              |          |
| 6.3 Autentizace na zařízení Wallbox                                                    |          |
| 7 Provoz                                                                               |          |
| 7.1 Přihlášení a odhlášení                                                             |          |
| 7.2 Informace v přehledu                                                               |          |
| 7.3 Nabíjení vozidla                                                                   |          |
| 7.3.1 Spuštění nabíjení                                                                |          |
| 7.3.2 Nabíjení pomocí čipu RFID                                                        |          |
| 7.3.3 Pozastavení nabíjení                                                             |          |
| 7.3.4 Ukončení nabíjení                                                                |          |
| 7.3.5 Konfigurace připojení PLC k vozidlu                                              | 41       |
| 7.3.6 Informace o nabíjení a nastavení                                                 | 41       |
| 7.4 Přepínání 1/3fázového provozu                                                      |          |
| 7.5 Aktivace a deaktivace Free-Charging (nabíjení bez autentizace)                     |          |
| 7.6 Správa seznamu schválených                                                         |          |
| 7.6.1 Přidání čipu RFID do seznamu schválených                                         |          |
| 7.6.2 Změna označení čipu RFID v seznamu schválených                                   |          |
| 7.6.3 Odstranění čipu RFID ze seznamu schválených                                      | 44       |
| 7.7 Správa nastavení OCPP                                                              |          |
| 7.7.1 Připojení zařízení Wallbox přes OCPP                                             | 45       |
| 7.8 Chytré nabíjení a chytrá domácnost                                                 |          |
| 7.8.1 Konfigurace zařízení Wallbox pro systém EMS chytré domácnos<br>využívající EEBUS | ti<br>46 |
| 7.9 Konfigurace obecných nastavení                                                     |          |
| 7.9.1 Aktivace a deaktivace režimu úspory energie                                      | 47       |
| 7.9.2 Nastavení jasu LED diod                                                          |          |
| 7.9.3 Změna hesla                                                                      |          |
| 7.9.4 Nastavení jazyka                                                                 |          |
| 7.9.5 Zobrazení nastavení systému                                                      |          |
| 7.9.6 Nastavení jednotek                                                               |          |
| 7.9.7 Konfigurace zamykání a odemykání zásuvky                                         |          |
|                                                                                        |          |

### Obsah

| 7.9.8 Aktivace a deaktivace monitorování uzemnění    | 51 |
|------------------------------------------------------|----|
| 7.9.9 Zobrazení stavu elektroměru                    |    |
| 7.10 Restartování wallboxu                           |    |
| 7.11 Resetování na nastavení z výroby(Factory-Reset) | 53 |
| 7.12 Aktualizace softwaru                            |    |
| 7.12.1 Informace o aktualizacích softwaru            |    |
| 7.12.2 Ruční aktualizace softwaru                    |    |
| 7.12.3 Průběh automatické aktualizace softwaru       |    |
| 7.12.4 Průběh místní aktualizace softwaru            |    |
| 8 Servis a čištění                                   |    |
| 8.1 Provádění pravidelných kontrol                   |    |
| 8.2 Wallbox čištění                                  |    |
| 9 Odstraňování problémů                              |    |
| 9.1 Provedení automatického testu                    |    |
| 9.2 Identifikace a odstraňování chyb                 |    |
| 9.2.1 Odstraňování chyb                              |    |
| 9.2.2 Kódy chyb                                      | 61 |
| 9.3 Opatření v nouzové situaci                       |    |
| 10 Vyřazení z provozu a demontáž                     |    |
| 11 Skladování                                        |    |
| 12 Likvidace                                         |    |
| 13 Technické údaje                                   |    |
| 14 Technické pojmy                                   |    |
| 15 Rejstřík                                          |    |
|                                                      |    |

# 1 Úvod

# 1.1 Účel použití

Wallbox selected by Volvo Cars je síťový Wallbox. Slouží k nabíjení elektromobilů, které splňují obecně platné normy a směrnice pro elektrické vozy.

Je vhodný pro stacionární použití v interiéru i exteriéru a v soukromých a poloveřejných prostorách pro provoz v rámci stanovených elektrických a environmentálních specifikací uvedených v části *Technické údaje*.

Wallbox smí být provozován pouze v souladu s veškerými národními předpisy platnými v místě používání.

Zařízení Wallbox se dodává s následujícími volitelnými funkcemi:

- LTE
- S nabíjecím kabelem nebo zásuvkou
- S elektroměrem dle normy MID nebo
- S elektroměrem dle normy MID a celým zařízením odpovídajícím německému kalibračnímu zákonu

# 1.2 Koncepce dokumentace a cílová skupina

Dokumentace pro Wallbox obsahuje následující příručky:

| Typ<br>příručky                   | Obsah                                                                                                    | Cílová skupina                                                                                                    |
|-----------------------------------|----------------------------------------------------------------------------------------------------|----------------------------------------------------------------------------------------------------|
| Návod<br>k obsluze                | Popisuje konfiguraci<br>a používání předního panelu<br>zařízení Wallbox a webové<br>aplikace a celý životní cyklus<br>zařízení Wallbox.                                   | Uživatelé a provozovatelé.<br>Wallbox nesmí obsluhovat děti<br>a osoby, které nedokážou<br>dostatečně posoudit nebezpečí<br>při manipulaci s ním.                                       |
| Návod<br>k montáži<br>a instalaci | Popisuje mechanickou a elek-<br>trickou instalaci zařízení Wall-<br>box. Postupy popisované<br>v tomto návodu smí provádět<br>pouze pracovníci s odbornou<br>kvalifikací. | Kvalifikovaní elektrikáři<br>a specializované firmy schválené<br>provozovatelem distribuční sítě,<br>které byly pověřeny instalací<br>zařízení Wallbox a jeho uve-<br>dením do provozu. |

| Typ<br>příručky               | Obsah                                                               | Cílová skupina                                                                                                    |
|-------------------------------|---------------------------------------------------------------------|----------------------------------------------------------------------------------------------------|
| Stručná<br>úvodní<br>příručka | Popisuje nejčastější postupy<br>používání po montáži zaří-<br>zení. | Uživatelé a provozovatelé. Wall-<br>box nesmí obsluhovat děti<br>a osoby, které nedokážou<br>dostatečně posoudit nebezpečí<br>při manipulaci s ním. |

### i) Poznámka

Z důvodu lepší čitelnosti se pro některé skupiny osob používá pouze mužský rod, např. "uživatel". Tento výraz v takových případech reprezentuje všechny osoby bez ohledu na pohlaví.

### Uschování dokumentace

Dokumentaci je třeba uschovat a při prodeji předat novému majiteli.

## 1.3 Autorská práva

© 2024 – Tento návod k obsluze obsahuje materiály, které jsou vlastnictvím společnosti eSystems MTG GmbH. Všechna práva vyhrazena.

Dokument nesmí být upravován, reprodukován, zpracováván nebo distribuován v jakékoli formě nebo jakýmikoli prostředky, vcelku ani zčásti, bez předchozího písemného souhlasu společnosti eSystems MTG GmbH.

i) Poznámka

Software zařízení Wallbox používá softwarové součásti s otevřeným zdrojovým kódem: Jejich označení, licenční model, čísla verzí a popisy jsou také podrobně uvedeny v informacích o autorských právech webové aplikace.

# 1.4 Právní upozornění

### Poznámky k používání webové aplikace

### i) Poznámka

Podmínky používání webové aplikace a zpracování osobních údajů naleznete v podmínkách používání webové aplikace.

### Shoda s kalibračním zákonem (pouze pro Německo)

Oblast umístění elektroměru je při výrobě opatřena plombou v souladu s kalibračním zákonem. Ta umožňuje zjistit neoprávněnou manipulaci s elektroinstalací nebo integrovaným elektroměrem. Plomba výrobce nesmí být během používání zařízení Wallbox odstraněna ani poškozena.

Poškození plomby výrobce podle zákona o kalibraci nebo poškození či odstranění provozní plomby má za následek okamžitý zánik shody zařízení Wallbox s kalibračním zákonem, a to bez ohledu zákonnou lhůtu pro kalibrační kontroly. Provozovatel je oprávněn opatřit zařízení novou provozní plombou.

Pokud dojde k poškození plomby výrobce, je zakázáno opatřit zařízení novou plombou bez vědomí Úřadu pro váhy a míry nebo jeho zástupce.

Dodržujte termíny pro kalibrační kontroly elektroměrů.

### Plomba výrobce

Příklady neporušených a poškozených plomb výrobce jsou uvedeny v příloze.

### Provozní plomba

Instalační technik po dokončení montáže zařízení Wallbox opatří šroub na krytu provozní plombou, viz návod k montáži a instalaci.

### Nálepka s QR kódem (pokud je součástí dodávky)

Instalační technik po dokončení montáže zařízení Wallbox přilepí na boční stranu zařízení Wallbox nálepku s QR kódem, viz návod k montáži a instalaci.

### 1.5 Styly textu

V dokumentu se používají následující styly textu:

| Styl<br>textu                         | Význam                                                                         |
|---------------------------------------|--------------------------------------------------------------------------------|
| <b>Tučné písmo</b><br>v hlavním textu | Text z webové aplikace                                                         |
| Modrá kurzíva                         | Odkaz na související téma.                                                     |
|                                       | Pokyny k činnosti, které je třeba dodržet.                                     |
| 1.                                    | Pokud se činnost skládá z několika po sobě jdoucích<br>kroků, jsou očíslovány. |

#### Snímky obrazovky

Některé snímky obrazovky závisí na systému, a proto nemusí ve všech podrobnostech odpovídat výstupu ve vašem systému. Nabídky a jejich

příkazy se rovněž mohou v různých systémech lišit.

# 2 Bezpečnost

## 2.1 Bezpečnostní symboly

V tomto návodu jsou před činnostmi, které by mohly mít za následek zranění nebo hmotnou škodu, uvedena upozornění. V takových případech je nutno dodržet popisovaná opatření k odvrácení nebezpečí.

### Struktura upozornění

### $\triangle$ SIGNÁLNÍ SLOVO

### Příčina nebezpečí

Nápravné opatření

- Činnost 1
- Činnost 2
- Výstražná značka upozorňuje na nebezpečí.
- Signální slovo označuje závažnost nebezpečí.
- Příčina nebezpečí určuje typ a zdroj nebezpečí.
- Nápravné opatření popisuje, jak se nebezpečí vyhnout.

### Význam symbolů

### 🛦 nebezpečí

Nebezpečná situace, jejíž neodvrácení má za následek těžké nebo smrtelné zranění.

### **AVAROVÁNÍ**

Nebezpečná situace, jejíž neodvrácení může mít za následek těžké nebo smrtelné zranění.

### A POZOR

Nebezpečná situace, jejíž neodvrácení může mít za následek lehké nebo středně těžké zranění.

#### VÝSTRAHA

Může vzniknout hmotná škoda.

Poznámka

Užitečné tipy a doporučení, informace podporující efektivní a bezproblémový provoz.

# 2.2 Zamýšlené použití

Wallbox selected by Volvo Cars je síťový Wallbox. Slouží k nabíjení elektromobilů, které splňují obecně platné normy a směrnice pro elektrické vozy.

Je vhodný pro stacionární použití v interiéru i exteriéru a v soukromých a poloveřejných prostorách pro provoz v rámci stanovených elektrických a environmentálních specifikací uvedených v části *Technické údaje*.

Wallbox lze používat výhradně jako kombinaci přívodního vedení, řídicí jednotky a nabíjecího kabelu.

Jakékoli jiné použití je považováno za nevhodné.

Provoz zařízení Wallbox v jiném než stacionárním režimu je zakázán.

Kromě toho není povoleno:

- Provádět mechanické nebo elektrické úpravy zařízení Wallbox s výjimkou těch, které jsou popsány v této příručce.
- Používat další pomocné vybavení, jako jsou rozbočovací zásuvky nebo kabelové bubny.

Poznámka

Informace o tom, zda lze u vozidla použít přepínání 1/3fázového provozu, najdete v dokumentaci výrobce vozidla (případně se obraťte na výrobce vozidla).

# 2.3 Bezpečnostní pokyny pro obsluhu

- Chraňte před přímými vlivy počasí.
- Nabíjecí kabel nepřejíždějte ani nepřekrucujte.
- Wallbox používejte pouze jako stacionární zařízení.
- Během provozu nepoužívejte prodlužovací kabely, kabelové bubny, rozbočovací zásuvky ani adaptéry.
- Do zařízení Wallbox nevkládejte žádné předměty.
- Na zařízení Wallbox nepokládejte žádné předměty.
- Chraňte Wallbox před stykem s kapalinami.
- Přečtěte si pozorně všechny pokyny a dodržujte upozornění.

- Dodržujte omezení a požadavky platné pro danou zemi.
- Návod k obsluze uschovejte na místě, které je pro uživatele snadno dostupné.
- Používejte pouze příslušenství určené pro toto zařízení.
- Dodržujte parametry prostředí a podmínky skladování, viz Technické údaje.
- Na Wallbox nic nevylepujte ani jej nedodávejte s jinými předměty.
- Neodstraňujte plombu nebo zámek výrobce, nemanipulujte s nimi ani je neobcházejte.
- Osoby s kardiostimulátory musí dodržovat vzdálenost alespoň 60 cm a uživatelé defibrilátorů alespoň 40 cm od snímačů RFID – viz symbol na předním panelu.
- Při jednofázovém provozu musí být zaručen symetrický provoz sítě.
   Podrobné požadavky týkající se předpisů o nevyváženém zatížení najdete v požadavcích specifických pro příslušnou zemi. Viz návod k montáži a instalaci, "Nastavení nabíjecího proudu".

### i) Poznámka

eSystems MTG GmbH nese odpovědnost pouze za stav zařízení Wallbox při dodání a za práce provedené odbornými pracovníky pověřenými společností eSystems. Na produkt se vztahuje smluvní záruční lhůta.

# 3 Přehled produktu

### 3.1 Konstrukce

Wallbox selected by Volvo Cars má následující konstrukci:

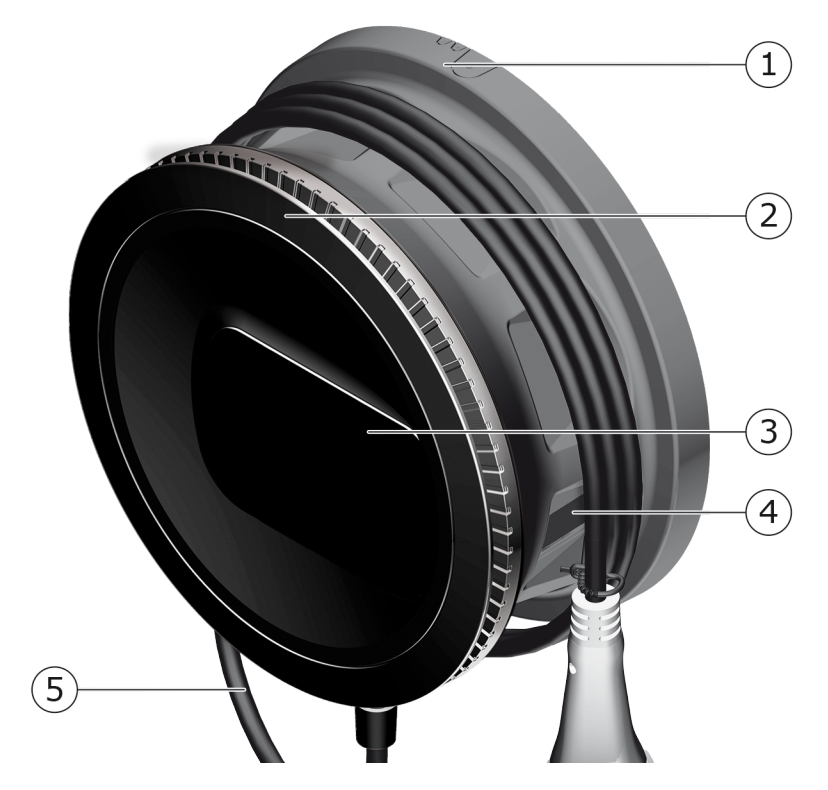

Obr. 1: Konstrukce (varianty s pevně připojeným nabíjecím kabelem)

- 1 Skříň
- 2 Dekorativní panel
- 3 Přední panel
- 4 Elektroměr (volitelně)
- 5 Nabíjecí kabel

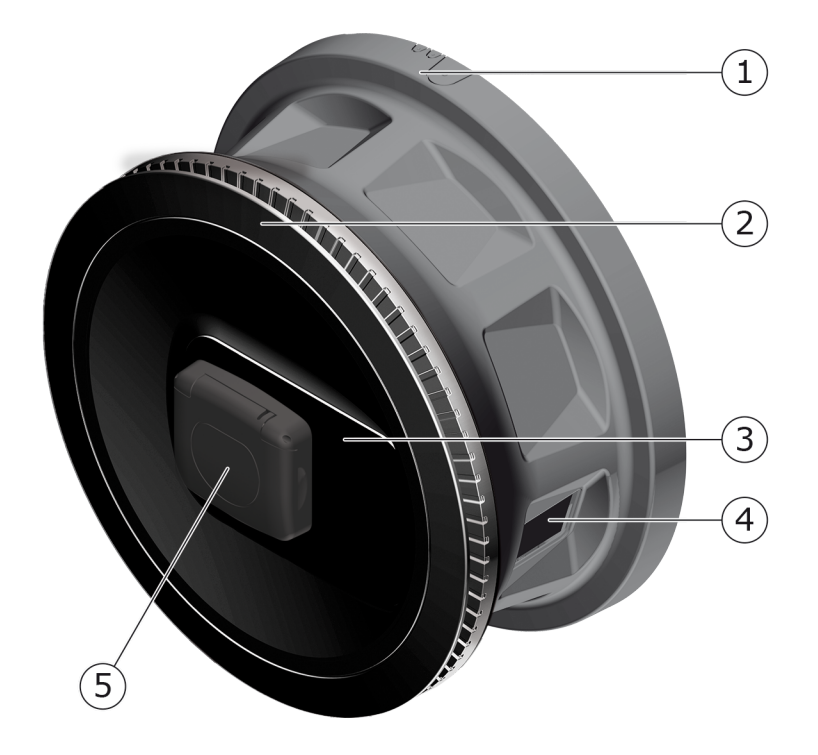

#### Obr. 2: Konstrukce (varianty se zásuvkou)

| 1          | Skříň  |
|------------|--------|
| - <b>T</b> | JKIIII |

- 2 Dekorativní panel
- 3 Přední panel
- 4 Elektroměr (volitelně)
- 5 Zásuvka typu 2

### (i) Poznámka

Popis předního panelu najdete v části Přední panel.

### 3.2 Funkce

### Poznámka

Informace o tom, zda lze u vozidla použít přepínání 1/3fázového provozu, najdete v dokumentaci výrobce vozidla (případně se obraťte na výrobce vozidla). Viz *Technické údaje*.

Střídavý Wallbox selected by Volvo Cars s možností připojení k síti nabízí následující funkce:

| Funkce                                                                           | Popis                                                                                                    |
|----------------------------------------------------------------------------------|----------------------------------------------------------------------------------------------------|
| Funkce inteligentního                                                            | Chytré nabíjení dle normy ISO 15118                                                                           |
| nabíjení                                                                         | • EEBUS                                                                                                    |
| Rozhraní pro dálkové<br>ovládání                                                 | Webová aplikace                                                                                               |
|                                                                                  | Backend server přes OCPP 1.6                                                                                  |
|                                                                                  | <ul> <li>Backend server přes OCPP 2.0.1 (prostřednictvím<br/>budoucí aktualizace softwaru)</li> </ul>         |
| Autentizace<br>a autorizace                                                      | Plug & Charge                                                                                                 |
|                                                                                  | Autocharge                                                                                                    |
|                                                                                  | Free-Charging                                                                                                 |
|                                                                                  | • RFID                                                                                                    |
|                                                                                  | Webová aplikace                                                                                               |
|                                                                                  | <ul> <li>Dálkové ovládání přes OCPP</li> </ul>                                                                |
| Možnosti připojení                                                               | • Ethernet                                                                                                    |
|                                                                                  | Hotspot WLAN                                                                                                  |
|                                                                                  | Klient WLAN                                                                                                   |
|                                                                                  | LTE (volitelné)                                                                                               |
| Měření spotřeby                                                                  | <ul> <li>integrováno</li> </ul>                                                                               |
|                                                                                  | <ul> <li>volitelné</li> </ul>                                                                                 |
|                                                                                  | <ul> <li>Elektroměr dle normy MID nebo</li> </ul>                                                             |
|                                                                                  | <ul> <li>Elektroměr dle normy MID a celé zařízení odpo-<br/>vídající německému kalibračnímu zákonu</li> </ul> |
| Zařízení pro moni-<br>torování zbytkového ste-<br>jnosměrného proudu<br>(RDC-DD) | • DC 6 mA                                                                                                    |
| Aktualizace softwaru                                                             | <ul> <li>Místní aktualizace ze síťového serveru</li> </ul>                                                    |
|                                                                                  | Aktualizace přes OCPP                                                                                         |
|                                                                                  | <ul> <li>Bezdrátová aktualizace přes specializovaný server<br/>pro stahování</li> </ul>                       |

### Typový štítek

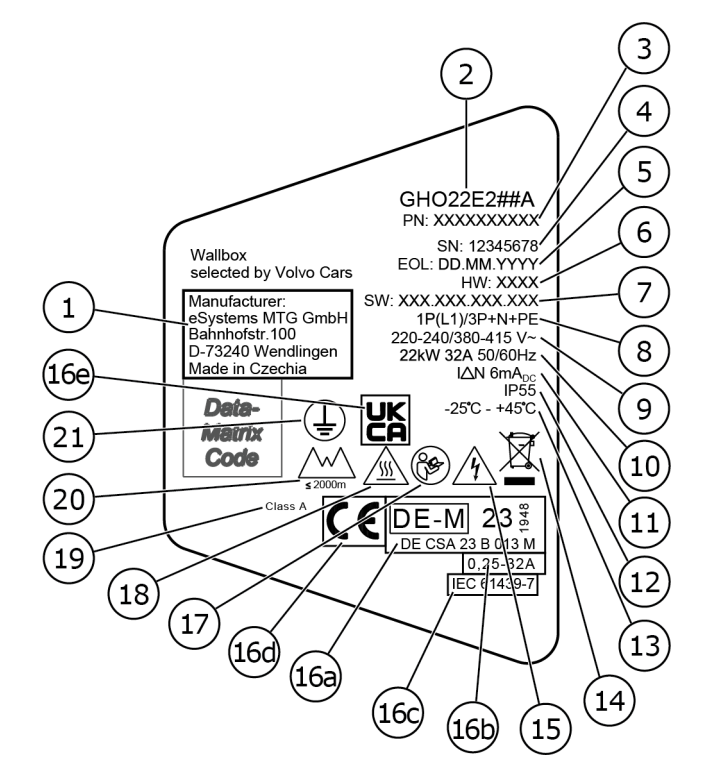

#### Obr. 3: Typový štítek (příklad)

| Výrobce                                                              |
|----------------------------------------------------------------------|
| Název modelu                                                         |
| Katalogové číslo                                                     |
| Výrobní číslo                                                        |
| Datum výroby                                                         |
| Stav hardwaru                                                        |
| Verze softwaru                                                       |
| Výkon a jmenovitý proud -> Typ připojení                             |
| Síťové napětí                                                        |
| Výkon, jmenovitý proud a síťová frekvence                            |
| Zařízení pro monitorování zbytkového stejnosměrného proudu (RCD-DD)  |
| Ochrana proti vniknutí (stupeň krytí IP)                             |
| Teplota okolí                                                        |
| Poznámka k likvidaci, viz také <i>Likvidace</i>                      |
| Varování ohledně nesprávného používání: Nebezpečné elektrické napětí |
|                                                                      |

| 16a | Informace o certifikaci zařízení Wallbox podle kalibračního zákona |
|-----|--------------------------------------------------------------------|
| 16b | Jmenovitý proudový rozsah elektroměru                              |
| 16c | Informace v souladu se směrnicí 2014/35/EU                         |
| 16d | Informace v souladu se směrnicí 2014/53/EU                         |
| 16e | Informace v souladu s britským předpisem S.I. 2016 No. 1101        |
| 17  | Upozornění na návod k obsluze                                      |
| 18  | Povrch zařízení Wallbox může být horký                             |
| 19  | Třída přesnosti A                                                  |
| 20  | Maximální nadmořská výška                                          |
| 21  | Třída ochrany I                                                    |

# 3.3 Obsah dodávky

Poznámka

Dodávka může obsahovat více šroubů, než je nezbytně nutné.

| Součást                                                                         | Počet |
|---------------------------------------------------------------------------------|-------|
| Wallbox (skříň, kryt, dekorativní panel)                                        | 1     |
| Nabíjecí kabel typu 2 (volitelný)                                               | 1     |
| Návod k montáži a instalaci                                                     | 1     |
| Stručná úvodní příručka                                                         | 1     |
| List s přístupovými údaji                                                       | 1     |
| Šablona pro vrtání otvorů                                                       | 1     |
| Čip RFID                                                                        | 2     |
| Provozní plomba (pro varianty podle německého kalibračního zákona)              | 2     |
| Průchozí deska pro kabely KEL-SCDP 40                                           | 1     |
| Průchozí deska pro kabely KEL-DP 20-4-1                                         | 1     |
| Závěsný šroub BSCR M8/120                                                       | 4     |
| Samolepicí těsnící podložka                                                     | 4     |
| Podložka ISO 7089 – 8,4                                                         | 4     |
| Šestihranná matice M8 $\times$ 9,5                                              | 4     |
| Kabelová průchodka (nedodává se pro variantu se zásuvkou)                       | 1     |
| Maticová kabelová průchodka M25 × 1,5 (nedodává se pro variantu<br>se zásuvkou) | 1     |

### 3 Přehled produktu

| Součást                                                                | Počet |
|------------------------------------------------------------------------|-------|
| Smršťovací návlek                                                      | 1     |
| Spona pro odlehčení tahu                                               | 1     |
| Šroub 4 × 17 (nedodává se pro variantu se zásuvkou)                    | 2     |
| Šroub 5 × 22 (u varianty s pevně připojeným nabíjecím kabelem)         | 4     |
| Šroub 5 × 22 (u varianty se zásuvkou)                                  | 7     |
| Šroub 4 × 13                                                           | 1     |
| Nálepka s kódem QR (u varianty podle německého kalibračního<br>zákona) | 1     |

### Kontrola obsahu dodávky

- 1. Ihned po vybalení zkontrolujte, zda dodávka obsahuje všechny součásti a zda jsou nepoškozené.
- 2. V případě poškozených nebo chybějících součástí se obraťte na podporu, viz zadní strana tohoto návodu.

# 3.4 Přístupové údaje

Se zařízením Wallbox obdržíte list s přístupovými údaji. Obsahuje následující informace:

| Informace              | Význam                                                                                                    |  |
|------------------------|----------------------------------------------------------------------------------------------------|--|
| OEM Part Number        | Katalogové číslo zařízení Wallbox.                                                                                                    |  |
| Serial Number          | Výrobní číslo zařízení Wallbox.                                                                                                    |  |
| Ethernet MAC           | Globálně jedinečná identifikace síťových součástí                                                                                                    |  |
| Wi-Fi MAC Access Point | zařízení Wallbox (ethernetové připojení, hotspot                                                                                                    |  |
| Wi-Fi MAC Client       | WLAN, KIEIUSKE PHPOJEII WLANJ.                                                                                                    |  |
| Wi-Fi SSID             | Identifikátor SSID sítě WLAN zařízení Wallbox. Při<br>dodání je identifikátor sítě WLAN tvořen pos-<br>loupností čísel specifickou pro zařízení. Uživatel jej<br>může ve webové aplikaci změnit. |  |
| Wi-Fi PSK              | Síťový klíč (heslo) pro přístup k hotspotu WLAN<br>zařízení Wallbox.                                                                                                    |  |

| Informace                              | Význam                                                                                                    |  |
|----------------------------------------|----------------------------------------------------------------------------------------------------|--|
| Hostname                               | Identifikace zařízení Wallbox ve webové aplikaci<br>jako alternativa k zadání IP adresy.                                             |  |
|                                        | Při dodání je název hostitele tvořen posloupností<br>čísel specifickou pro zařízení. Uživatel jej může ve<br>webové aplikaci změnit. |  |
| Password Standard User                 | Heslo pro roli standard user, která se používá<br>v každodenním provozu.                                                             |  |
| Password Service User                  | Heslo pro roli service user, která se používá při<br>instalaci zařízení Wallbox a při nastavování<br>systému.                        |  |
| PUK                                    | Osobní odblokovací klíč pro případ zapomenutí<br>hesla.                                                                              |  |
| External metering<br>device public key | Pouze u zařízení podle německého kalibračního<br>zákona – pro elektronickou kontrolu přijatých fak-<br>turačních údajů.              |  |
| QR-Code                                | Pro přístup k zařízení Wallbox přes webovou apli-<br>kaci.                                                                           |  |

### (i) Poznámka

- Přístupové údaje uschovejte.
- V případě ztráty přístupových údajů nebo poškození obálky se obraťte na oddělení podpory.

### 🛈 Poznámka

 List s přístupovými údaji a případné následně změněné přístupové údaje vždy uchovávejte na bezpečném místě.

Při dodání má Wallbox již přiřazeny individuální přístupové údaje.

# 3.5 Webová aplikace pro Wallbox

Webová aplikace má následující strukturu:

|       |                          |               | 2 3                        |
|-------|--------------------------|---------------|----------------------------|
|       |                          |               | (     Service-User         |
|       | Übersicht                | Freigabeliste | Lokale Freigabeliste       |
| ক্ষ   | Fahrzeugverwal           | >             | Free-Charging              |
| ஞ்    | Ladeverwaltung           | >             |                            |
| œ.    | Verbindungen             | >             | + RFID-Chip hinzufügen     |
| ক্ট্য | Wallbox<br>Einstellungen | >             | Name       RFID Ladekarte1 |

#### Obr. 4: Struktura webové aplikace

| 1 | Dvojúrovňová navigace |  |
|---|-----------------------|--|
|   |                       |  |

- 2 Zobrazení s informacemi nebo možnostmi konfigurace
- 3 Záhlaví s informacemi o přihlášení

# 4 Přední panel

# 4.1 Přední panel

Obrázek níže podává přehled o indikátorech a ovládacích prvcích na předním panelu:

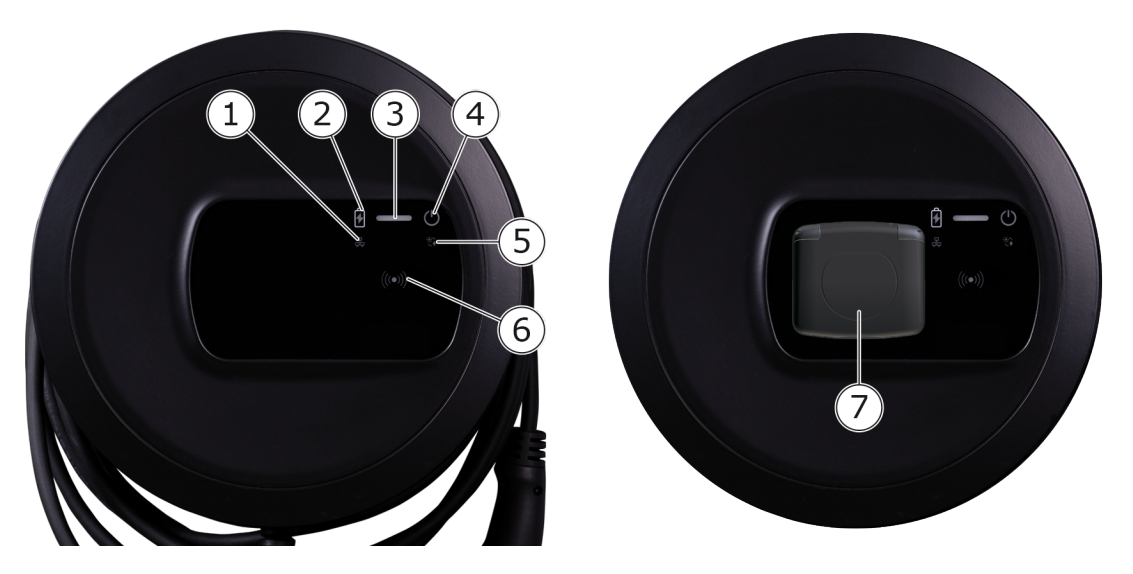

Obr. 5: Přehled předního panelu (vlevo: varianty s pevně připojeným nabíjecím kabelem, vpravo: varianty se zásuvkou)

| 1 | LED dioda síťového připojení                                     |
|---|------------------------------------------------------------------|
| 2 | Snímač jasu                                                      |
| 3 | LED dioda stavu nabíjení                                         |
| 4 | LED dioda stavu provozu/chyby s tlačítkem                        |
| 5 | LED dioda připojení ke cloudu / backendu                         |
| 6 | Snímač RFID s integrovanou LED diodou                            |
| 7 | Zásuvka pro nabíjecí kabel typu 2 (pouze u varianty se zásuvkou) |

# 4.2 Indikátory a ovládací prvky

### LED diody

Na předním panelu se nacházejí následující LED diody, viz také část *Přední panel*. Informují o následujících skutečnostech:

| Typ informace | Barva             | Význam                                                                                                    |
|---------------|-------------------|----------------------------------------------------------------------------------------------------|
| Stav nabíjení | Bílá, trvalá      | Není připojeno žádné vozidlo<br>nebo vozidlo ještě nebylo roz-<br>poznáno.                                         |
|               | Bílá, pulzující   | Nabíjení se připravuje.                                                                                            |
|               | Žlutá, pulzující  | Čeká se na schválení nabíjení.                                                                                     |
|               | Zelená, pulzující | Vozidlo se nabíjí.                                                                                                 |
|               | Zelená, trvalá    | Nabíjení je dokončeno.                                                                                             |
|               |                   | Připojení k backend serveru přes<br>OCPP. Nakonfigurováno veřejné<br>nabíjení.                                     |
|               | Zelená, blikající | Nabíjení pozastaveno (např.<br>u vozidla s rozšířenou komu-<br>nikací nebo s přepínáním 1/3fá-<br>zového provozu). |
|               | Červená           | Chyba nabíjení.                                                                                                    |

|            | Význam<br>Další informace viz <i>Kategorie</i><br><i>chyb</i> .                                            |
|------------|----------------------------------------------------------------------------------------------------|
|            | Další informace viz <i>Kategorie chyb</i> .                                                                |
|            | · · · · · · · · · · · · · · · · · · ·                                                                      |
| á          | Wallbox je připraven k provozu<br>(standardní stav).                                                       |
| lící       | K dispozici je aktualizace soft-<br>waru.                                                                  |
| jící       | Probíhá aktualizace softwaru.                                                                              |
| lzující    | Resetování na nastavení<br>z výroby bylo dokončeno.                                                        |
|            | Chyba, která nepřerušuje<br>nabíjení ani v něm nebrání.                                                    |
|            | Nabíjení je aktuálně přerušeno<br>nebo není možné. V nabíjení lze<br>pokračovat až po odstranění<br>chyby. |
|            | Chyba nebo varování přerušující<br>nabíjení a vyžadující restartován<br>zařízení Wallbox.                  |
|            | Standardní stav: Nesvítí                                                                                   |
| jící       | Je vyžadován čip RFID.                                                                                     |
| jící       | Byl zjištěn čip RFID a zahájen proces čtení/zápisu.                                                        |
| sekund)    | Čip RFID byl úspěšně rozpoznán.                                                                            |
| 2 sekundy) | Čip RFID nebyl rozpoznán nebo<br>nebyl pro Wallbox zaregistrován                                           |
|            | Není aktivní žádné připojení.                                                                              |
|            |                                                                                                    |
|            | Připojení je aktivní.                                                                                      |
| į          | ící<br>jící<br>sekund)<br>2 sekundy)                                                                       |

### 4 Přední panel

| Typ informace                     | Barva            | Význam                                                                                                    |
|-----------------------------------|------------------|----------------------------------------------------------------------------------------------------|
| Připojení ke clou-<br>du/backendu | Zelená, trvalá   | Připojení OCPP je nakon-<br>figurováno a dostupné. Připojení<br>k backend serveru přes OCPP je<br>aktivní. Ve variantě podle<br>německého kalibračního zákona<br>je veřejné nabíjení také nakon-<br>figurováno podle německého kali-<br>bračního zákona. |
|                                   | Nesvítí          | Připojení OCPP není nakon-<br>figurováno a není dostupné. Ve<br>variantě podle německého kali-<br>bračního zákona není veřejné<br>nabíjení podle německého kali-<br>bračního zákona možné.                                                               |
|                                   | Žlutá, blikající | Připojení OCPP je nakon-<br>figurováno, ale nelze jej<br>aktuálně použít. Ve variantě<br>podle německého kalibračního<br>zákona není veřejné nabíjení<br>podle německého kalibračního<br>zákona možné.                                                   |

### Informace pro variantu podle německého kalibračního zákona

Pokud je aktivováno veřejné nabíjení podle německého kalibračního zákona, na LCD displeji elektroměru se spolu s dalšími informacemi vždy zobrazí přiiřazené ID stránky dat. Toto ID stránky dat je relevantní zejména pro potřeby fakturace.

### Tlačítko

Tlačítko na předním panelu má následující funkce:

| Činnost                                             | Význam                                       |
|-----------------------------------------------------|----------------------------------------------|
| <ul> <li>Stisknutí po dobu<br/>8 sekund.</li> </ul> | Nové spuštění (resetování) zařízení Wallbox. |
| <ul> <li>Krátké stisknutí.</li> </ul>               | Ukončení režimu úspory energie.              |

#### Snímač RFID

Snímač RFID umožňuje s uživatelskými čipy RFID provádět následující procesy čtení a zápisu:

- Registrace čipu RFID pro nabíjení
- Autorizace nabíjení pomocí registrovaného čipu RFID

### Zásuvka

i) Poznámka

Zásuvka je k dispozici v závislosti na variantě.

Přední panel obsahuje zásuvku typu 2 podle normy IEC 62196. Zásuvku lze zamknout a odemknout, viz část *Konfigurace zamykání a odemykání zásuvky*.

Používejte pouze správný konektor:

| Typ napájení  | AC                  |  |
|---------------|---------------------|--|
| Norma         | EN 62196-2          |  |
| Provedení     | Тур 2               |  |
| Typ konektoru | Konektor a zásuvka  |  |
| Rozsah napětí | ≤ 480 V RMS         |  |
| Označení      | $\langle c \rangle$ |  |

# 5 Montáž a instalace

### (i) Další informace

Podrobné informace o montáži a instalaci zařízení Wallbox najdete v návodu k montáži a instalaci.

# 5.1 Osazení zámku nebo zámkové plomby (volitelné)

1. Odstraňte dekorativní panel: Povolte šroub (4  $\times$  13) upevňující dekorativní panel ve spodní části.

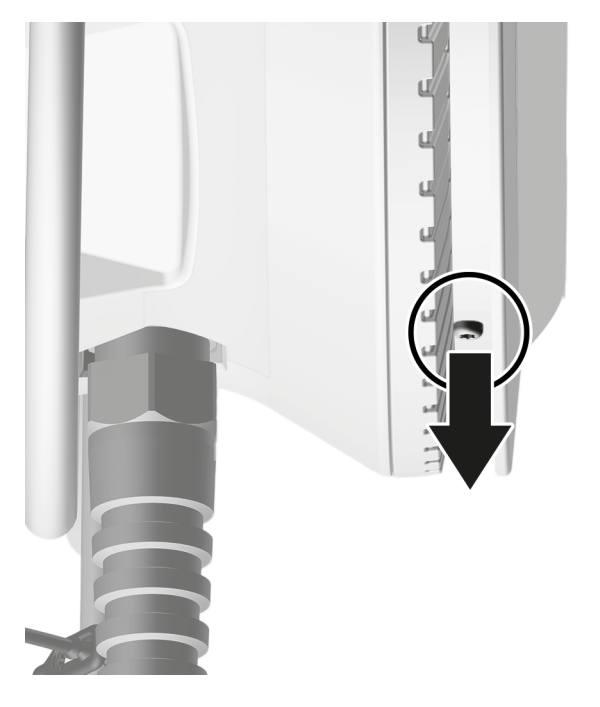

 Vyhákněte kryt (1) a uvolněte dekorativní panel ze západky v horní části (2).

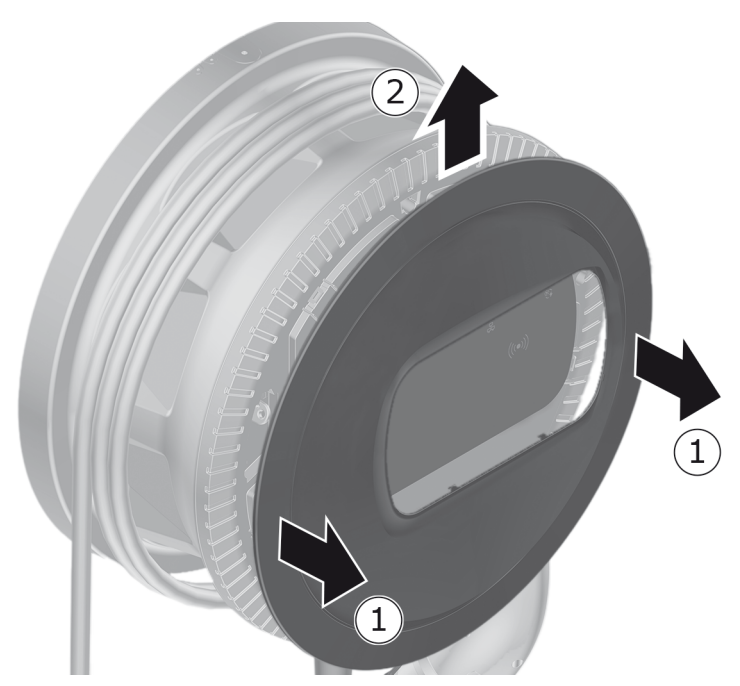

3. Odstraňte zámek nebo plombu z oka, případně je dle potřeby na oko upevněte.

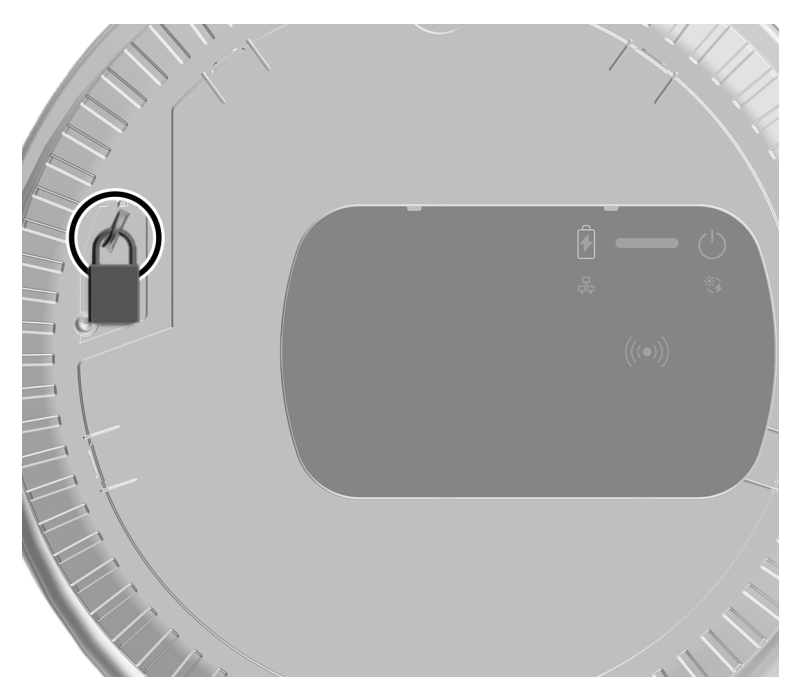

# 6 Uvedení do provozu a konfigurace

### Role uživatele

Nastavování během instalace zařízení Wallbox a konfigurace systémových nastavení zařízení Wallbox vyžaduje přihlášení v roli service user. Tato nastavení jsou označena poznámkou "Pouze pro service user".

Ke každodennímu používání zařízení Wallbox slouží role standard user.

## 6.1 Připojení k zařízení Wallbox pomocí webové aplikace

### i) Poznámka

Při spouštění webové aplikace může webový prohlížeč zobrazit varování, že stránka představuje bezpečnostní riziko nebo že nelze navázat zabezpečené připojení (závisí na prohlížeči). V závislosti na webovém prohlížeči lze pomocí možnosti "Rozšířené" zobrazit další tlačítko nebo odkaz pro přístup k webové aplikaci.

- 1. Připravte si list s přístupovými údaji.
- 2. Na notebooku, tabletu nebo smartphonu vyhledejte seznam zařízení dostupných v síti WLAN.
- 3. V seznamu zařízení dostupných v síti WLAN vyberte Wallbox s identifikátorem WLAN (SSID) podle listu s přístupovými údaji.
- 4. Připojte se k vybranému zařízení Wallbox.

Pokud se nepodaří připojení navázat, použijte návod k montáži a instalaci, část "Uvedení do provozu, Nebylo navázáno spojení s webovou aplikací přes WLAN".

- Zadejte heslo WLAN zařízení Wallbox (síťový klíč) z listu s přístupovými údaji.
- 6. Po úspěšném připojení k hotspotu WLAN otevřete webový prohlížeč.
- 7. Do adresního řádku zadejte název hostitele zařízení Wallbox z listu s přístupovými údaji.

Ve webové aplikaci se otevře zobrazení Přihlášení s možností přihlášení.

🛈 Poznámka

Pokud se webová aplikace neotevře, zadejte do webového prohlížeče místo názvu hostitele IP adresu zařízení Wallbox 10.0.2.1. Informace o připojení přes Ethernet viz *Ethernet*.

8. Jako uživatelskou roli vyberte standard user.

🛈 Poznámka

Nastavení systému lze konfigurovat pouze v roli service user.

9. Zadejte heslo standard user (z listu s přístupovými údaji).

Po úspěšném přihlášení se objeví zobrazení Přehled.

## 6.2 Konfigurace nastavení sítě wallboxu

### 6.2.1 Ethernet

(i) Pouze pro service user

(i) Předpoklad

Připojení zařízení Wallbox přes Ethernet vyžaduje instalaci ethernetového kabelu. Viz návod k montáži a instalaci.

1. Připojte Wallbox k síti pomocí vhodného ethernetového kabelu.

Wallbox lze také připojit přímo k mobilnímu zařízení přes Ethernet.

V případě potřeby zkontrolujte konfiguraci sítě, pokud to použitý přepínač u nových účastníků sítě vyžaduje.

- 2. Otevřete preferovaný webový prohlížeč a připojte se k zařízení Wallbox s použitím názvu hostitele.
- 3. Přihlaste se do webové aplikace jako service user.
- 4. V navigaci vyberte možnost **Připojení**, **Ethernet**. Otevře se zobrazení **Ethernet** s odpovídající adresou MAC.
- Aktivujte nebo deaktivujte možnost Automatické přidělení adresy (DHCP). Adresy IPv4 nebo IPv6 lze zadat pouze tehdy, pokud je možnost Automatické přidělení adresy (DHCP) deaktivována. Jinak se tyto adresy pouze zobrazují.
- 6. Chcete-li nakonfigurovat adresu IPv4, zadejte následující údaje:

Adresa IPV4, Maska podsítě IPV4, Brána IPV4

7. Chcete-li nakonfigurovat adresu IPv6, zadejte následující údaje:

### Adresa IPV6, Délka prefixu IPV6, Brána IPV6

- 8. V případě potřeby změňte název hostitele zařízení Wallbox a zadanou **Adresu DNS serveru**.
- 9. Chcete-li použít změněná nastavení, vyberte možnost **Připojení přes Ethernet**. V případě úspěchu se zobrazí zpráva **Změna byla přijata**.

### Nelze se připojit z webového prohlížeče přes ethernetový kabel

Pokud se připojení nepodařilo navázat, zkontrolujte následující:

- 1. Zkontrolujte, zda je Wallbox připojen k síťovému přepínači nebo vhodně nakonfigurovanému počítači, zda je aktivní a nevykazuje žádné chyby.
- 2. Zkontrolujte, zda je zařízení Wallbox zobrazeno v okně Okolní počítače.

### • V případě potřeby restartujte přepínač nebo notebook.

- Zkontrolujte kabel nebo ho odpojte a znovu připojte.
- V případě potřeby se poraďte se správcem sítě.
- 3. Při připojování pomocí názvu hostitele dbejte na jeho přesný zápis.

### 6.2.2 Hotspot WLAN

Wallbox lze provozovat v režimu hotspotu WLAN, takže se k němu můžete bezdrátově připojit přímo bez dalších síťových zařízení. Webová aplikace zařízení Wallbox je přístupná prostřednictvím připojení.

### Poznámka

Lze použít pouze kanály sítě WLAN, které jsou povoleny podle kódu země.

Hotspot WLAN může zůstat aktivní i v režimu klienta.

Pokud hotspot WLAN deaktivujete, přístup k zařízení Wallbox nadále nebude možný, pokud Wallbox není připojen jako klient WLAN nebo přes síť Ethernet. Opětovná aktivace je pak možná pouze resetováním na nastavení z výroby (Factory-Reset) viz návod k montáži a instalaci, "Resetování zařízení Wallbox pomocí otočného přepínače".

- 1. Připojení přes hotspot sítě WLAN
  - 1. Připravte si list s přístupovými údaji, viz část Přístupové údaje.
  - Na mobilním zařízení vyhledejte seznam zařízení dostupných v síti WLAN.

 V seznamu zařízení dostupných v síti WLAN vyberte Wallbox s identifikátorem WLAN (SSID) podle listu s přístupovými údaji.

Připojte se k vybranému zařízení Wallbox.

- 4. Pokud se připojení nedaří, nahlédněte do části *Nebylo navázáno spojení s webovou aplikací přes WLAN*.
- Zadejte heslo WLAN zařízení Wallbox (síťový klíč) z listu s přístupovými údaji.
- 6. Po úspěšném připojení otevřete webový prohlížeč.
- 7. Do adresního řádku zadejte název hostitele zařízení Wallbox z listu s přístupovými údaji.

Ve webové aplikaci se otevře zobrazení **Přehled** pro přístup v režimu hosta s možností přihlášení. Viz *Autentizace na zařízení Wallbox* .

### i) Poznámka

Pokud se webová aplikace neotevře, zadejte do webového prohlížeče místo názvu hostitele IP adresu zařízení Wallbox 10.0.2.1.

### Nebylo navázáno spojení s webovou aplikací přes WLAN

Pokud nelze navázat spojení, vyzkoušejte následující kroky:

1. Zkraťte vzdálenost k zařízení Wallbox.

Zařízení Wallbox a mobilní zařízení by neměla být příliš daleko od sebe, protože modul WLAN zařízení Wallbox má pouze omezený dosah.

- 2. Zkontrolujte modul WLAN mobilního zařízení a připojení k síti nebo Internetu.
- 3. Zkontrolujte nastavení zabezpečení mobilního zařízení (firewallu, nastavení sítě atd.).

Pokud se zobrazí výzva, potvrďte Wallbox jako důvěryhodné zařízení.

- 4. Věnujte pozornost správnému zápisu přístupových údajů (hesla a názvu hostitele). Nezapomeňte rozlišovat malá a velká písmena.
- 2. Přihlaste se do webové aplikace.
- 3. V navigaci vyberte možnost **Připojení**, **Hotspot**. Otevře se zobrazení **Hots- pot**.
- 4. Podle potřeby aktivujte možnost Hotspot.
- 5. Zadejte SSID a Síťový klíč (heslo).
- 6. Aktivujte možnost WPA2 (výchozí nastavení) nebo WPA3.
- 7. Tlačítkem **Uložit** změnu potvrďte.

### 6.2.3 Klient WLAN

(i) Pouze pro service user

Poznámka

Hotspot WLAN může zůstat aktivní i v režimu klienta.

#### Poznámka

Jako klient WLAN je Wallbox integrován do lokální sítě. Tu pak lze použít pro přístup k zařízení Wallbox.

#### Poznámka

Wallbox je vybaven interní branou firewall a mechanismy zabezpečení síťové komunikace využívající protokol IP.

- Wallbox instalujte pouze v privátních sítích a firewall používejte i v nich.
- Pro zabezpečené připojení WLAN použijte šifrování WPA2 (výchozí) nebo WPA3.

Provoz v síti WLAN s nešifrovanými protokoly nebo protokoly neodpovídajícími aktuálním bezpečnostním standardům (jako je WEP) není možný.

### Výběr zjištěné sítě

Pokud chcete Wallbox připojit jako klienta k jiné síti WLAN, vyberte síť následovně:

- 1. Přihlaste se do webové aplikace.
- V navigaci vyberte možnost Připojení, WLAN. Otevře se zobrazení Připojení WLAN se všemi dostupnými sítěmi WLAN seřazenými podle síly signálu.
- 3. U jedné ze zjištěných sítí vyberte šipku vpravo a zadejte odpovídající Síťový klíč (heslo).
- 4. Volbu potvrďte výběrem možnosti **Připojit k síti WLAN**.

V případě sítí, které z bezpečnostních důvodů nepřenášejí své SSID, a proto se nezobrazují v seznamu zjištěných sítí, postupujte takto:

- 1. Chcete-li přidat síť WLAN, v zobrazení **Připojení WLAN** vyberte možnost **Přidat síť WLAN**.
- 2. Zadejte příslušné SSID a Síťový klíč (heslo).
- 3. Volbu potvrďte výběrem možnosti **Připojit k síti WLAN**.

### Odpojení připojení WLAN

- 1. V navigaci vyberte možnost Připojení, WLAN.
- 2. V zobrazení **Připojení WLAN** pro připojenou síť WLAN vyberte možnost **Odpojit připojení**.

### 6.2.4 LTE

(i) Pouze pro service user

i) Poznámka

Tato funkce je dostupná u vybraných variant zařízení Wallbox.

(i) Předpoklad

Připojení zařízení Wallbox přes LTE vyžaduje SIM kartu pro použití modemu LTE.

Tato SIM karta se vkládá do příslušného slotu při instalaci zařízení Wallbox, viz návod k montáži a instalaci.

- 1. Přihlaste se do webové aplikace.
- 2. V navigaci vyberte možnost Připojení, LTE.
- 3. V zobrazení **Připojení LTE** v případě potřeby použijte možnost **Aktivovat LTE**.

Výchozí nastavení: LTE je aktivní.

4. Pokud je u **SIM** karty zobrazen stav **Vyžadován PIN**, použijte šipku vpravo, zadejte požadovaný PIN a potvrďte jej tlačítkem **Odeslat PIN**.

Zobrazí se následující informace:

- Grafické znázornění síly signálu připojení LTE
- Síťové připojení: Název připojené sítě
- Stav připojení: Připojeno, Připojování, Připojeno k neautorizovanému poskytovateli, Nepřipojeno, Návrat na 2G, Zablokovaná SIM karta, Vyžadován PIN, Nebyla zjištěna žádná SIM karta, Chyba, Není nainstalováno
- Identifikační parametry LTE:

IMSI: Identifikační číslo uživatele v mobilní síti

IMEI: Identifikační číslo mobilního zařízení

ICCID: Výrobní číslo SIM karty v síťovém režimu

### 6.3 Autentizace na zařízení Wallbox

Oprime Požadavky pro úspěšnou registraci v roli standard user

Service user dokončil proces konfigurace, viz návod k montáži a instalaci, "Konfigurace zařízení Wallbox".

- 1. Vyhledejte heslo Standard user na listu s přístupovými údaji, viz *Přístupové údaje*.
- 2. V zobrazení **Přihlášení** vyberte roli Standard user a zadejte a potvrďte příslušné heslo.

Poznámka

Věnujte pozornost přesnému zadání přístupových údajů včetně rozlišování malých a velkých písmen.

Pokud pětkrát zadáte nesprávné heslo, další zadání bude možné až po určité prodlevě.

 Při prvním přihlášení v standard user uživatele si přečtěte a přijměte prohlášení o vyloučení odpovědnosti a informace o ochraně osobních údajů.

Po úspěšném přihlášení zobrazí Wallbox obrazovku **Přehled** se stručným shrnutím provozního stavu a naměřených hodnot, viz také část *Informace v přehledu*.

(i) Poznámka

Wallbox je nutné při prvním přihlášení nebo při resetování na nastavení z výroby (Factory-Reset) nakonfigurovat, viz *Konfigurace zařízení [[[Nicht definierte VariableeSystems.Product]]]*.

# 7 Provoz

## 7.1 Přihlášení a odhlášení

### Poznámka

 Pokud je to možné, používejte při každodenním provozu roli standard user, aby nemohlo dojít k nechtěné změně nastavení systému.

### i) Poznámka

Při spouštění webové aplikace může webový prohlížeč zobrazit varování, že stránka představuje bezpečnostní riziko nebo že nelze navázat zabezpečené připojení (závisí na prohlížeči). V závislosti na webovém prohlížeči lze pomocí možnosti "Rozšířené" zobrazit další tlačítko nebo odkaz pro přístup k webové aplikaci.

### Přihlášení do webové aplikace

#### (i) Předpoklad

Aktivní připojení k hotspotu WLAN zařízení Wallbox nebo zařízení, které se má k zařízení Wallbox připojit, je ve stejné síti (WLAN nebo Ethernet) jako Wallbox.

1. Otevřete webový prohlížeč a zadáním názvu hostitele z listu s přístupovými údaji zařízení Wallbox spusťte webovou aplikaci.

#### (i) Poznámka

Pokud se webová aplikace neotevře, zadejte do webového prohlížeče místo názvu hostitele IP adresu zařízení Wallbox 10.0.2.1.

2. V zobrazení Přihlášení na kartě **Standardní** (v případě standardního uživatele) nebo **Service user** (v případě servisního uživatele) zadejte a potvrďte příslušné heslo z listu s přístupovými údaji nebo vlastní heslo.

### 🛈 Poznámka

Dbejte na přesný zápis hesla včetně rozlišování malých a velkých písmen. Pokud pětkrát zadáte nesprávné heslo, další zadání bude možné až po určité prodlevě.

Otevře se zobrazení **Přehled**, viz část *Informace v přehledu*.

#### Odhlášení z webové aplikace

Vyberte symbol uživatele v záhlaví. Otevře se zobrazení Odhlášení.

Vyberte možnost Odhlášení.

Otevře se zobrazení Přihlášení.

### 🛈 Poznámka

Pokud se zařízením Wallbox nekomunikujete pomocí webové aplikace nebo předního panelu déle než 20 minut, budete automaticky odhlášeni.

### 7.2 Informace v přehledu

 Chcete-li zobrazit systémové informace, v navigaci vyberte možnost Přehled.

Zobrazí se následující systémové informace:

- Informace o připojeném vozidle:
  - Název a obrázek, pokud je uživatel/provozovatel nahrál
  - Značka a model, pokud vozidlo tyto údaje přenáší
- Stav nabíjení:
  - Není připojeno žádné vozidlo
  - Probíhá schvalování nabíjení
  - Vozidlo se nabíjí
  - Nabíjení pozastaveno
  - Nabíjení dokončeno
  - Chyba nabíjení
  - Nabíjení momentálně není možné
  - 1/3fázový provoz
- Energie nabíjení, kterou je vozidlo aktuálně nabíjeno
- Maximální nabíjecí proud (A)
- Přepínání 1/3fázového provozu, při aktivaci/deaktivaci se ve webové aplikaci zobrazí informační text
- Údaje o elektroměru: Výrobce/typ, Stav, Verze hardwaru, Verze softwaru, Výrobní číslo, Datum kalibrace, Doba provozu, Stav měřiče

Pouze u varianty podle německého kalibračního zákona: V části **Veřejný klíč** (Public-Key) je zobrazen QR kód elektroměru.

• Spotřeba energie v podobě nabíjecí křivky:
Pro probíhající nabíjení je zobrazeno grafické znázornění spotřeby energie v kWh.

Zobrazení stavu všech sítí: Ethernet, WLAN, LTE, OCPP, HEMS
 Možný stav: Připojeno, Nepřipojeno, Není nastaveno

Pokud bylo zjištěno vozidlo nebo probíhá nabíjení, jsou k dispozici následující akce:

- Pokud připojené vozidlo ještě není uvedeno v seznamu schválených, vyberte možnost Přidat do seznamu schválených a přidejte jej do seznamu schválených.
- Výběrem možnosti Spustit nabíjení jednorázově spustíte nabíjení připojeného vozidla, viz také část Spuštění nabíjení.
- Výběrem možnosti Zastavit nabíjení zastavíte nabíjení, viz také část Ukonnčení nabíjení.

### 7.3 Nabíjení vozidla

### 7.3.1 Spuštění nabíjení

1. Pouze u varianty se zásuvkou: Připojte nabíjecí kabel do zásuvky zařízení Wallbox.

i) Poznámka

Zásuvka se může automaticky zamknout při zjištění připojeného vozidla, viz část *Konfigurace zamykání a odemykání zásuvky*.

2. Připojte nabíjecí kabel k vozidlu.

Wallbox schválí a spustí nabíjení jedním z následujících způsobů:

(i) Poznámka

Pokud je aktivní OCPP a bylo navázáno připojení k backend serveru OCPP, schválení nabíjení vždy provádí backend server OCPP. Pokud je aktivní OCPP, režim Free-Charging zařízení Wallbox je deaktivován.

Speciální případ: Provozovatel CPO může nadále umožňovat režim Free-Charging prostřednictvím OCPP.

| 7 Provoz |
|----------|
|----------|

| Autorizace           | Popis                                                                                                    | Požadavky                                                                                                    |
|----------------------|----------------------------------------------------------------------------------------------------|----------------------------------------------------------------------------------------------------|
| Free-Char-<br>ging   | Wallbox schválí<br>nabíjení bez další inter-<br>akce s uživatelem<br>nebo vozidlem.                                                                                                    | <ul> <li>Wallbox má aktivovanou možnost<br/>nabíjení bez autentizace.</li> </ul>                                                                                                    |
| RFID                 | Uživatel přidrží čip<br>RFID u snímače na<br>předním panelu zaří-<br>zení Wallbox.                                                                                                    | <ul> <li>Čip RFID je zaregistrován<br/>v zařízení Wallbox.</li> <li>Čip RFID je přidržen u snímače<br/>a Wallbox jej rozpozná.</li> </ul>                                                                                                    |
| Plug &<br>Charge     | Vozidla s rozšířenou<br>komunikací dle normy<br>ISO 15118 se mohou<br>u zařízení Wallbox<br>samostatně auten-<br>tizovat prost-<br>třednictvím<br>certifikátu, aniž by uži-<br>vatel musel na zaří-<br>zení Wallbox provádět<br>jakékoli další akce.    | <ul> <li>Vozidlo podporuje rozšířenou<br/>komunikaci a ta je ve vozidle akti-<br/>vována.</li> <li>Wallbox má aktivované připojení<br/>PLC k vozidlu.</li> <li>Wallbox uznává certifikát Plug &amp;<br/>Charge vozidla jako platný.</li> </ul> |
| Webová apli-<br>kace | Uživatel může<br>nabíjení schválit<br>pomocí webové apli-<br>kace.                                                                                                    | <ul> <li>Uživatel otevře webovou aplikaci<br/>a vybere možnost Přehled, Spus-<br/>tit nabíjení.</li> </ul>                                                                                                    |
| Autocharge           | Vozidla s rozšířenou<br>komunikací dle normy<br>ISO 15118 se mohou<br>u zařízení Wallbox<br>samostatně auten-<br>tizovat prost-<br>třednictvím adresy<br>vozidla, aniž by uži-<br>vatel musel na zaří-<br>zení Wallbox provádět<br>jakékoli další akce. | <ul> <li>Vozidlo podporuje rozšířenou<br/>komunikaci a ta je ve vozidle akti-<br/>vována.</li> <li>Wallbox má aktivované připojení<br/>PLC k vozidlu.</li> <li>Vozidlo je se svou adresou zare-<br/>gistrováno v zařízení Wallbox.</li> </ul>  |

| Autorizace | Popis                                                                                         | Požadavky                                                                                      |
|------------|-----------------------------------------------------------------------------------------------|------------------------------------------------------------------------------------------------|
| Na dálku   | Va dálku<br>Uživatel může<br>nabíjení schválit<br>pomocí aplikace svého<br>provozovatele CPO. | <ul> <li>Uživatel má nainstalovanou apli-<br/>kaci provozovatele CPO.</li> </ul>               |
|            |                                                                                               | <ul> <li>Wallbox má aktivované<br/>a navázané připojení k backend<br/>serveru OCPP.</li> </ul> |
|            |                                                                                               | <ul> <li>Wallbox má aktivovanou možnost<br/>autentizace na dálku.</li> </ul>                   |

LED dioda stavu nabíjení na předním panelu se rozsvítí v závislosti na stavu nabíjení, viz část *Indikátory a ovládací prvky*. Ve webové aplikaci je stav nabíjení příslušně indikován v zobrazení **Přehled**, viz *Informace v přehledu*.

### 7.3.2 Nabíjení pomocí čipu RFID

### i) Požadavky

- Čip RFID je registrován a přidán do seznamu povolených zařízení Wallbox, viz část *Přidání čipu RFID do seznamu schválených*.
- Vozidlo je připojeno k zařízení Wallbox, viz část Spuštění nabíjení.

### **A NEBEZPEČÍ**

### Nebezpečí poškození zdraví snímačem RFID u osob s kardiostimulátorem nebo defibrilátorem

- Pokud máte kardiostimulátor, udržujte vzdálenost alespoň 60 cm od snímače RFID na předním panelu.
- Pokud máte defibrilátor, udržujte vzdálenost alespoň 40 cm od snímače RFID na předním panelu.
- 1. Přidržte čip RFID u snímače RFID na předním panelu zařízení Wallbox.

Po úspěšném rozpoznání zazní zvukový signál, LED dioda na snímači RFID se krátce rozsvítí zeleně a spustí se nabíjení.

### 🛈 Poznámka

Pokud není čip RFID správně rozpoznán, LED dioda snímače RFID na předním panelu se rozsvítí červeně.

- Znovu přidržte čip RFID u snímače.
- Zkontrolujte, zda je čip RFID se zařízením Wallbox kompatibilní a zda byl zaregistrován.

2. LED dioda stavu nabíjení na předním panelu se rozsvítí zeleně, viz část *Indikátory a ovládací prvky*. Ve webové aplikaci je stav nabíjení příslušně indikován v zobrazení **Přehled**, viz *Informace v přehledu*.

### 7.3.3 Pozastavení nabíjení

### i) Poznámka

Tato funkce je k dispozici pouze u vozidel s rozšířenou komunikací.

Přestávky v nabíjení se řídí plány nabíjení definovanými v normě ISO 15118.

LED dioda stavu nabíjení na předním panelu začne zeleně blikat, viz také část *Indikátory a ovládací prvky*. Ve webové aplikaci je stav nabíjení příslušně indikován v zobrazení **Přehled**, viz *Informace v přehledu*.

### 7.3.4 Ukončení nabíjení

Nabíjení se automaticky zastaví, jakmile je baterie vozidla plně nabitá.

### Přerušení nabíjení

Nabíjení může kromě toho přerušit i uživatel:

Chcete-li nabíjení zastavit, ve webové aplikaci vyberte v navigaci možnost
 Přehled, Zastavit nabíjení.

LED dioda stavu nabíjení na předním panelu se poté rozsvítí trvale zeleně, viz také *Indikátory a ovládací prvky*. Ve webové aplikaci je stav nabíjení příslušně indikován v zobrazení **Přehled**, viz *Informace v přehledu*.

Po dokončení nabíjení postupujte následovně:

- 1. Odpojte nabíjecí kabel od vozidla.
- 2. Pouze u varianty s pevně připojeným nabíjecím kabelem: Nabíjecí kabel bezpečně odložte na Wallbox.

Pouze u varianty se zásuvkou: V případě potřeby odemkněte zásuvku, viz část *Konfigurace zamykání a odemykání zásuvky*.

- 3. Pouze u varianty se zásuvkou: Odpojte nabíjecí kabel ze zásuvky zařízení Wallbox a bezpečně jej uložte.
- Poznámka

Zásuvka se může automaticky zamknout při zjištění připojeného vozidla, viz část *Konfigurace zamykání a odemykání zásuvky*.

### 7.3.5 Konfigurace připojení PLC k vozidlu

U vozidel s rozšířenou komunikací podle normy ISO 15118 lze aktivovat (výchozí nastavení) nebo deaktivovat připojení k zařízení Wallbox přes PLC, které využívá technologii V2G (Vehicle-to-Grid).

i) Poznámka

Pokud je aktivováno připojení V2G a dojde k připojení vozidla, které rozšířenou komunikaci nepodporuje, spuštění nabíjení může trvat déle nebo se nabíjení nemusí spustit vůbec. Při nabíjení takového vozidla je vhodné připojení PLC deaktivovat.

- Přihlaste se do webové aplikace.
- V navigaci vyberte možnost Připojení, PLC. Otevře se zobrazení Vozidlo s rozšířenou funkcí nabíjení (PLC).
- Aktivujte nebo deaktivujte možnost Připojení vozidla přes PLC.

### 7.3.6 Informace o nabíjení a nastavení

### Konfigurace maximálního proudu

1. V navigaci vyberte možnost Správa nabíjení, Nastavení nabíjení.

### i) Poznámka

Ruční nastavení maximálního nabíjecího proudu může být užitečné, pokud není k dispozici systém správy energie.

### V zobrazení Nabíjecí proud nastavte hodnotu Maximální nabíjecí proud (A).

Maximální nastavitelná hodnota je automaticky omezena proudovou zatíížitelností vozidla a připojení k napájení.

Proudová zatížitelnost připojení k napájení se konfiguruje při instalaci zařízení Wallbox pomocí otočného přepínače, viz návod k montáži a instalaci, "Nastavení nabíjecího proudu".

### 7.4 Přepínání 1/3fázového provozu

### i) Poznámka

Informace o tom, zda lze u vozidla použít přepínání 1/3fázového provozu, najdete v dokumentaci výrobce vozidla (případně se obraťte na výrobce vozidla).

### i) Poznámka

Zajistěte, aby byl při jednofázovém provozu zaručen symetrický provoz sítě. Podrobné požadavky týkající se předpisů o nevyváženém zatížení najdete v požadavcích specifických pro příslušnou zemi. Omezení nabíjecího proudu lze nastavit přímo ve vozidle nebo alternativně přes zařízení Wallbox. Nastavení:

- Kvalifikovaný elektrikář: omezením nabíjecího proudu otočným přepínačem, viz návod k montáži a instalaci, "Nastavení nabíjecího proudu".
- Uživatel: viz Konfigurace maximálního proudu.

U vozidel, která podporují pouze nabíjení bez rozšířené komunikace, je k nabíjení vyžadován minimální proud 6 A na fázi. Například při použití fotovoltaického systému se může stát, že tento minimální proud nebude možné kvůli okolním podmínkám zajistit. V takovém případě může být vhodné přepnout na jednofázové napájení, abyste nemuseli odebírat elektřinu ze sítě (využití přebytků z fotovoltaického systému).

1. V navigaci vyberte symbol nabídky a možnost Přepínání fází (3/1).

Zobrazí se následující možnosti nastavení/zobrazení:

Aktivovat přepínání fází (1/3)

Aktivuje přepínání fází a umožní použití přepínače (1 fáze / 3 fáze).

### Aktuální nastavení fází

Existují tři možné stavy: 1 fáze, 3 fáze nebo průběžný přechod.

i) Poznámka

Mějte na paměti, že přepínání fází trvá minimálně jednu minutu. Během přepínání nelze znovu požádat o další přepnutí.

# 7.5 Aktivace a deaktivace Free-Charging (nabíjení bez autentizace)

(i) Pouze pro service user

Free-Charging nevyžaduje místní autorizaci ani autorizaci z backend serveru.

- 1. V navigaci vyberte možnost **Správa vozidel**, **Seznam schválených**. Otevře se zobrazení **Místní seznam schválených**.
- 2. Aktivujte nebo deaktivujte **Free-Charging**.

### 7.6 Správa seznamu schválených

(i) Pouze pro service user

Webová aplikace umožňuje spravovat až 1000 samostatných vozidel v seznamu schválených.

i) Poznámka

Seznam schválených se použije pouze v případě, že není navázáno připojení OCPP.

i) Poznámka

Wallbox není kompatibilní se všemi backendy. Seznam kompatibilních backendů získáte od dodavatele zařízení Wallbox.

### 7.6.1 Přidání čipu RFID do seznamu schválených

### **A NEBEZPEČÍ**

### Nebezpečí poškození zdraví snímačem RFID u osob s kardiostimulátorem nebo defibrilátorem

- Pokud máte kardiostimulátor, udržujte vzdálenost alespoň 60 cm od snímače RFID na předním panelu.
- Pokud máte defibrilátor, udržujte vzdálenost alespoň 40 cm od snímače RFID na předním panelu.

### (i) Poznámka

Kromě dodaných čipů RFID lze použít také všechny běžné čipy RFID typu NFC Forum 1–5.

- 1. V navigaci vyberte možnost **Správa vozidel**, **Seznam schválených**. Otevře se zobrazení **Místní seznam schválených**.
- 2. Vyberte možnost **Přidat čip RFID**. Otevře se zobrazení **Nastavit čip RFID**.
- 3. Přidržte čip RFID u snímače RFID na předním panelu zařízení Wallbox a vyberte možnost **Číst čip RFID**.

Jakmile je čip RFID rozpoznán, v zobrazení **Nastavit čip RFID** se zobrazí jeho identifikátor (UUID). Kromě toho zazní zvukový signál a LED dioda na snímači RFID se krátce rozsvítí zeleně.

🛈 Poznámka

Pokud není čip RFID správně rozpoznán, LED dioda snímače RFID na předním panelu se rozsvítí červeně.

- Znovu přidržte čip RFID u snímače.
- Zkontrolujte, zda je čip RFID se zařízením Wallbox kompatibilní.
- Do pole Označení čipu RFID zadejte název čipu a potvrďte jej tlačítkem Uložit.

Čip RFID se objeví jako registrovaný čip v zobrazení **Místní seznam** schválených.

### Alternativně: Nastavení čipu RFID bez jeho přidržení u snímače

(i) Předpoklad

Uživatel zná identifikátor UUID čipu RFID.

- V navigaci vyberte možnost Správa vozidel, Seznam schválených.
- V zobrazení Nastavit čip RFID zadejte UUID (identifikátor čipu RFID) a Název čipu RFID.

### 7.6.2 Změna označení čipu RFID v seznamu schválených

- 1. V navigaci vyberte možnost **Správa vozidel**, **Seznam schválených**. Otevře se zobrazení **Místní seznam schválených**.
- 2. Vyberte čip RFID, který chcete upravit. Otevře se zobrazení **Nastavit čip RFID**.
- 3. Změňte název v poli **Označení čipu RFID** a změnu potvrďte tlačítkem **Uložit**.

### 7.6.3 Odstranění čipu RFID ze seznamu schválených

- 1. V navigaci vyberte možnost **Správa vozidel**, **Seznam schválených**. Otevře se zobrazení **Místní seznam schválených**.
- 2. Vyberte čip RFID, který chcete odstranit.
- Vyberte symbol nabídky a poté možnost Odstranit vybrané položky.
   Čip RFID bude odstraněn ze seznamu schválených.

### 7.7 Správa nastavení OCPP

### 7.7.1 Připojení zařízení Wallbox přes OCPP

### (i) Pouze pro service user

### Poznámka

Wallbox není kompatibilní se všemi backendy. Seznam kompatibilních backendů získáte od dodavatele zařízení Wallbox.

- 1. V navigaci vyberte možnost **Připojení**, **OCPP**. Otevře se zobrazení **Připojení OCPP**.
- 2. Aktivujte možnost **OCPP**. Ve výchozím nastavení je OCPP deaktivován.
- 3. Zadejte následující údaje pro backend OCPP. Údaje získáte od poskytovatele služeb backendu.

### 🛈 Poznámka

Data potřebná ke konfiguraci připojení se mohou lišit v závislosti na poskytovateli služeb backendu.

- URL backend serveru OCPP
- **Port** backendu OCPP
- Verze OCPP
- Uživatelské jméno
- Heslo přístupového bodu OCPP
- Aktivujte nebo deaktivujte možnost Šifrování TLS. Výchozí nastavení: aktivováno
- 4. Pro **Nabíjecí místo** zadejte do polí **ID nabíjecího místa** (povinný údaj) a **EVSE-ID** (volitelný údaj) příslušné ID.

EVSE ID určuje provozovatel CPO.

5. Vyberte možnost **Připojit se**.

Připojení je navázáno. Stav se změní na **Připojeno** a zobrazí se možnost **Odpojit**.

- 6. Volitelně můžete nastavit následující možnosti:
  - Povolit vzdálené spuštění nabíjení: Umožňuje povolit či zakázat vzdálenou autorizaci relace nabíjení, například pomocí aplikace provozovatele CPO. Výchozí nastavení: nepovoleno

Podrobné informace o různých typech autorizace najdete v části *Spuš-tění nabíjení*.

 Časový limit připojení vozidla (v minutách a sekundách): Doba, do které musí uživatel zapojit konektor nabíjecího kabelu typu 2 do zásuvky vozidla před nabíjením.

Přípustný rozsah hodnot: 15–180 sekund, výchozí nastavení: 45 sekund

### Odpojení připojení OCPP

- 1. V navigaci vyberte možnost **Připojení**, **OCPP**. Otevře se zobrazení **Připojení OCPP**.
- 2. Vyberte možnost Odpojit. Stav se změní na Odpojeno.

### 7.8 Chytré nabíjení a chytrá domácnost

### 7.8.1 Konfigurace zařízení Wallbox pro systém EMS chytré domácnosti využívající EEBUS

### 🛈 Poznámka

Wallbox selected by Volvo Cars podporuje domácí systémy správy energie (HEMS) kompatibilní se standardem EEBUS.

### Zobrazení zařízení kompatibilních se standardem EEBUS / HEMS

V navigaci vyberte možnost Připojení, EEBUS-HEMS.

Otevře se zobrazení **EEBUS-HEMS** se všemi zjištěnými zařízeními kompatibilními se standardem EEBUS/HEMS.

i) Poznámka

K dispozici mohou být další zařízení podporující standard EEBUS mimo systém HEMS.

Zobrazí se následující informace:

- Spárovaná zařízení EEBUS: Zařízení EEBUS spárovaná se zařízením Wallbox, jsou-li k dispozici.
- Nalezená zařízení EEBUS: Seznam všech zařízení EEBUS nalezených v síti.
- Nastavení EEBUS wallboxu: Název nalezeného zařízení EEBUS a Název zařízení EEBUS (SKI) (Subject Key Identifier)

- Informace o stavu:
  - Stav připojení k systému HEMS: Připojeno, Nepřipojeno
  - Připojení k zařízení: Připojeno, Nepřipojeno
  - Stav připojení EEBUS

### Připojení k systému HEMS

- (i) Pouze pro service user
- 1. V navigaci vyberte možnost Připojení, EEBUS-HEMS.
- 2. V zobrazení **EEBUS-HEMS** v části **Nalezená zařízení EEBUS** pomocí šipky vpravo vyberte zařízení HEMS, ke kterému se chcete připojit.
- 3. Chcete-li se připojit k zařízení HEMS, vyberte možnost **Spárovat**.
- Na zařízení HEMS stiskněte příslušné tlačítko a podržte je několik sekund (párování pomocí tlačítka). Postupujte přitom podle pokynů z návodu k obsluze zařízení HEMS.

Po úspěšném navázání připojení se zařízení HEMS objeví v zobrazení **EEBUS-HEMS** v části **Spárovaná zařízení EEBUS**.

### Odpojení od zařízení HEMS

- 1. V navigaci vyberte možnost **Připojení**, **EEBUS-HEMS**.
- 2. V zobrazení **EEBUS-HEMS** v části **Spárovaná zařízení EEBUS** pomocí šipky vpravo vyberte zařízení HEMS, od kterého chcete Wallbox odpojit.
- 3. V zobrazení **EEBUS-HEMS** stiskněte tlačítko **Zrušit párování**.

Zařízení HEMS bude odstraněno ze seznamu spárovaných zařízení v zobrazení **EEBUS-HEMS** a zobrazí se v části **Nalezená zařízení EEBUS**.

### 7.9 Konfigurace obecných nastavení

### 7.9.1 Aktivace a deaktivace režimu úspory energie

- V navigaci vyberte možnost Nastavení wallboxu, Úspora energie.
- V zobrazení Úspora energie aktivujte nebo deaktivujte možnost Režim úspory energie (ve výchozím nastavení je aktivována).

Při aktivovaném režimu úspory energie přejde Wallbox do pohotovostního režimu, pokud po dobu 20 minut neproběhne žádná interakce s uživatelem přes webový prohlížeč, po dobu 5 minut se nevyskytnou se žádné aktivní chyby a po

dobu 5 minut neprobíhá žádné nabíjení. LED diody na předním panelu v tomto stavu nesvítí.

Chcete-li Wallbox znovu aktivovat, stiskněte tlačítko na předním panelu nebo k zařízení Wallbox připojte vozidlo.

### 7.9.2 Nastavení jasu LED diod

### 🛈 Poznámka

- Pokud je aktivováno automatické nastavení jasu (výchozí nastavení), je jas LED diod řízen podle snímače světla.
- Pokud je automatické nastavení jasu deaktivováno, jas LED diod zůstává konstantní.
- 1. V navigaci vyberte možnost **Nastavení waliboxu**, **Jas LED**. Otevře se zobrazení **Jas**.
- 2. Aktivujte nebo deaktivujte možnost Automatické nastavení jasu.
- 3. Nastavte jas pomocí posuvníku.
  - Ruční nastavení: Jas je trvale nastaven na zvolenou hodnotu bez ohledu na snímač světla.
  - Automatické nastavení: Rozsah jasu lze nastavit nezávisle pomocí dvou ovládacích prvků.

### 7.9.3 Změna hesla

#### 🛈 Poznámka

Tímto postupem změníte heslo odpovídající roli, ve které jste přihlášeni (standard user nebo service user).

- 1. V navigaci vyberte možnost **Nastavení waliboxu**, **Heslo**. Otevře se zobrazení **Změna hesla**.
- 2. Do pole **Staré heslo** zadejte stávající heslo.
- 3. Do pole **Nové heslo** zadejte nové heslo a potvrďte je opětovným zadáním do pole **Heslo znovu**.

(i) Poznámka

Při zadávání hesla dodržujte následující pravidla:

- Délka: 8–14 znaků
- Heslo musí obsahovat alespoň jednu číslici, jedno malé písmeno, jedno velké písmeno a jeden zvláštní znak (@-\_+\*!\$%#).
- Heslo nesmí začínat zvláštním znakem.
- 4. Tlačítkem **Uložit** změnu potvrďte.

### Přihlášení pomocí kódu PUK

- 1. Pokud jste heslo zapomněli nebo jste ho pětkrát zadali nesprávně, vyberte možnost **Zapomenuté heslo**.
- 2. Použijte kód PUK z listu s přístupovými údaji, viz část *Přístupové údaje*.
- 3. Zadejte kód PUK a potvrďte jej tlačítkem **Odeslat PUK**.

🛈 Poznámka

 Věnujte pozornost přesnému zápisu kódu PUK. Po pěti chybných zadáních je další zadání možné až po uplynutí časové prodlevy.

Po úspěšném zadání kódu PUK se otevře zobrazení **Přehled** zařízení Wallbox, viz také část *Informace v přehledu*.

4. Zadejte nové heslo.

### 7.9.4 Nastavení jazyka

<sup>(i)</sup> Pouze pro service user

- 1. V navigaci vyberte možnost **Nastavení wallboxu**, **Jazyk**. Otevře se zobrazení **Nastavení jazyka**.
- 2. V seznamu **Jazyk** vyberte požadovaný jazyk. Standardně je nastaven jazyk webového prohlížeče.

### 7.9.5 Zobrazení nastavení systému

- V navigaci vyberte možnost Nastavení wallboxu, Informace o systému.
   Zobrazení Informace o systému obsahuje následující typy nastavení systému:
  - Informace o síti
  - Elektronický identifikační štítek

- Licence: Licenční informace k součástem softwaru používaným ve webové aplikaci
- Ochrana osobních údajů
- 2. Šipkou dolů vyberte některý z typů nastavení.

Otevře se odpovídající zobrazení s podrobnými informacemi.

| Typ nastavení systému                | Dostupné informace                                                    |
|--------------------------------------|-----------------------------------------------------------------------|
| Informace o síti                     |                                                                       |
|                                      | Standardní rozsah                                                     |
|                                      | Připojení napájení                                                    |
|                                      | Maximální proudové zatížení                                           |
| Elektronický identifikační<br>štítek |                                                                       |
| Elektronický identifikační<br>štítek | Značka                                                                |
|                                      | Katalogové číslo                                                      |
|                                      | Výrobní číslo                                                         |
|                                      | Stav hardwaru                                                         |
| Verze softwaru                       | Verze sady                                                            |
|                                      | <b>Verze softwaru PWR</b> :<br>Verze softwaru výkonového řadiče       |
|                                      | <b>Verze softwaru COM</b> :<br>Verze softwaru<br>komunikačního řadiče |
| Licence                              |                                                                       |
|                                      | Licenční informace k součástem soft-<br>waru                          |
| Ochrana osobních údajů               |                                                                       |
|                                      | Informace o ochraně osobních údajů                                    |

### 7.9.6 Nastavení jednotek

(i) Pouze pro service user

- 1. V navigaci vyberte možnost **Nastavení waliboxu**, **Jednotky**. Otevře se zobrazení **Jednotky**.
- 2. Vyberte požadovanou jednotku pro následující parametry:

- Vzdálenost: Kilometry (výchozí nastavení), Míle
- Teplota: °C (výchozí nastavení), °F

### 7.9.7 Konfigurace zamykání a odemykání zásuvky

(i) Pouze pro service user

Poznámka

Tuto funkci nabízí pouze Wallbox ve variantě se zásuvkou.

1. V navigaci vyberte možnost Nastavení wallboxu, Zásuvka.

Zobrazení Zásuvka ukazuje Stav zamknutí. Jsou možné následující stavy:

- Není k dispozici
- Odemčeno
- Zamčeno
- Chyba
- 2. V části Aktivace zamknutí vyberte, kdy má být zásuvka uzamčena:
  - S připojeným nabíjecím kabelem
  - Během aktivního nabíjení

### 7.9.8 Aktivace a deaktivace monitorování uzemnění

(i) Pouze pro service user

### **MEBEZPEČÍ**

#### Nebezpečí smrtelného úrazu elektrickým proudem

Používání zařízení Wallbox bez aktivního monitorování uzemnění může mít za následek úraz elektrickým proudem, zkrat, požár, výbuch nebo popáleniny.

- Monitorování uzemnění deaktivujte pouze v neuzemněných rozvodných sítích (sítě IT).
- V navigaci vyberte možnost Nastavení wallboxu, Monitorování uzemnění. Otevře se zobrazení Monitorování uzemnění. Ve výchozím nastavení je monitorování uzemnění aktivováno.
- 2. Aktivujte nebo deaktivujte možnost Monitorování uzemnění.

### 7.9.9 Zobrazení stavu elektroměru

V navigaci vyberte možnost Nastavení wallboxu, Elektroměr. Otevře se zobrazení Stav elektroměru.

V části Údaje o zařízení jsou zobrazeny následující údaje o elektroměru:

- Výrobce/typ
- Stav:

Aktivní

Připojeno

Chyba

**Nepoužívá se**, pokud Wallbox není vybaven přídavným elektroměrem.

- Verze hardwaru
- Verze softwaru
- Výrobní číslo
- Datum kalibrace
- Doba provozu (v hodinách)
- Stav měřiče (v kWh)

Pouze u varianty podle německého kalibračního zákona: V části **Veřejný** klíč (Public-Key) je zobrazen QR kód elektroměru.

### 7.10 Restartování wallboxu

- 1. V případě potřeby přerušte probíhající nabíjení.
- 2. Stiskněte a podržte tlačítko na předním panelu po dobu alespoň 8 sekund.

Po restartování proběhne automatický test LED diod. LED diody se postupně rozsvítí následovně:

- Všechny LED diody na jednu sekundu červeně.
- Všechny LED diody na jednu sekundu bíle.
- LED dioda stavu nabíjení a LED dioda stavu chyby bíle.
- Všechny ostatní LED diody zhasnou.

### 🛈 Poznámka

Pokud je připojeno vozidlo, může se barva LED diody stavu nabíjení lišit.

### 7.11 Resetování na nastavení z výroby (Factory-Reset)

(i) Pouze pro service user

#### i) Poznámka

Resetování na nastavení výroby vrátí zpět všechna individuální nastavení (například seznamy schválených) s výjimkou kódu země.

- 1. Spusťte webovou aplikaci.
- 2. V navigaci vyberte možnost Nastavení wallboxu, Nastavení z výroby.
- 3. Vyberte a potvrďte možnost **Resetovat na nastavení z výroby**.

Po dokončení resetování se Wallbox restartuje.

#### i) Poznámka

Pokud resetování na nastavení z výroby (Factory-Reset) prostřednictvím webové aplikace není možné, lze Wallbox resetovat pomocí speciálního nastavení otočného přepínače. Toto nastavení smí provádět pouze pracovník s odbornou kvalifikací. Viz návod k montáži a instalaci, "Resetování zařízení Wallbox pomocí otočného přepínače".

### 7.12 Aktualizace softwaru

### 7.12.1 Informace o aktualizacích softwaru

#### Indikace na předním panelu

#### Poznámka

Tyto indikace jsou viditelné pouze tehdy, pokud v zařízení Wallbox není aktivní žádná chyba.

- Pokud LED dioda chyby bíle bliká, je k dispozici aktualizace softwaru.
- Během aktualizace softwaru se všechny LED diody na chvíli rozsvítí červeně.

#### (i) Aktualizace zabezpečení

Příjem informací o aktualizacích zabezpečení a jejich instalace do zařízení Wallbox vyžadují připojení k internetu prostřednictvím lokální sítě. V případě pottřeby lze aktualizace zabezpečení do zařízení Wallbox také instalovat místně. Další informace a kontaktní adresy naleznete na domovské stránce společnosti eSystems v části **Kybernetické zabezpečení**.

### Informace ve webové aplikaci

 V navigaci vyberte možnost Nastavení wallboxu, Aktualizace softwaru.

V zobrazení **Aktualizace softwaru** jsou k dispozici následující informace a funkce:

i) Poznámka

Při připojení zařízení Wallbox přes OCPP jsou následující funkce zakázány a software se stahuje automaticky.

• Přepínač Stahovat aktualizace automaticky.

Zapnuto: Výchozí nastavení. Zkontroluje, zda jsou k dispozici aktualizace softwaru, a automaticky je stáhne.

Vypnuto: Zkontroluje, zda jsou k dispozici aktualizace softwaru, a zobrazí upozornění. Stahování je následně třeba spustit ručně.

• Přepínač Instalovat aktualizace automaticky.

Zapnuto: Wallbox stažené aktualizace automaticky nainstaluje.

Vypnuto: Instalaci lze odložit na později. Instalace aktualizace softwaru se spustí na základě požadavku uživatele.

- Místní aktualizace umožňuje výběr místně uloženého souboru.
- Pro ruční aktualizace softwaru: Výběrem **Instalovat aktualizaci** spustíte instalaci aktualizace softwaru ručně.
- V části Poslední aktualizace systému jsou uvedeny následující informace:
  - Datum poslední aktualizace softwaru včetně čísla verze
  - Stav: Software pro aktualizaci stažen, Aktualizace softwaru probíhá, Aktualizace softwaru dokončena, Aktualizace softwaru se nezdařila
  - Informace, zda je k dispozici nová aktualizace softwaru
  - Informace o verzi nejnovější aktualizace softwaru pro následující typy softwaru: Verze sady, Verze softwaru COM, Verze softwaru PWR

### Zobrazení protokolu změn

- 1. V navigaci vyberte možnost **Nastavení wallboxu**, **Aktualizace softwaru**.
- 2. Vyberte možnost **Protokol změn**.

Zobrazí se protokol změn s informacemi o všech aktualizovaných souučástech softwaru.

### 7.12.2 Ruční aktualizace softwaru

- 1. V navigaci vyberte možnost **Nastavení wallboxu**, **Aktualizace softwaru**.
- 2. Je-li k dispozici nový software ke stažení, vyberte jej a potvrďte stažení.
- 3. Není-li nastavena automatická instalace a došlo ke stažení nové aktualizace softwaru, vyberte ji a potvrďte instalaci.

Průběh aktualizace softwaru se zobrazuje v podobě pruhu.

### 7.12.3 Průběh automatické aktualizace softwaru

Automatická aktualizace softwaru je součástí výchozího nastavení zařízení Wallbox.

(i) Předpoklad

Automatická aktualizace softwaru je možná pouze při odpojeném nabíjecím kabelu.

Instalace aktualizace softwaru je indikována následovně:

- Průběh aktualizací softwaru se zobrazuje ve webové aplikaci v zobrazení Aktualizace softwaru v podobě pruhu.
- LED dioda stavu provozu/chyby na předním panelu zařízení Wallbox pulzuje bíle, viz část *Indikátory a ovládací prvky*.
- V zobrazení **Přehled** webové aplikace se objeví příslušná zpráva.

### Omezení konfigurace automatických aktualizací softwaru

 Pokud je aktivní komunikace OCPP, aktualizace softwaru se provádí výhradně přes backend server.

### 7.12.4 Průběh místní aktualizace softwaru

Kromě aktualizací softwaru ze serveru existuje také možnost místní aktualizace prostřednictvím webové aplikace.

- 1. V navigaci vyberte možnost Nastavení wallboxu, Aktualizace softwaru.
- 2. Vyberte možnost **Místní aktualizace**. Otevře se dialogové okno výběru souboru.
- 3. Vyberte a potvrďte soubor s bitovou kopií v místní síti.

# 8 Servis a čištění

### 8.1 Provádění pravidelných kontrol

### **AVAROVÁNÍ**

### Nebezpečí úrazu v případě nedostatečné kvalifikace pracovníků

Hrozí nebezpečí těžkých zranění a hmotných škod.

 Na zařízení Wallbox smí pracovat pouze vyškolení a náležitě kvalifikovaní pracovníci.

i) Poznámka

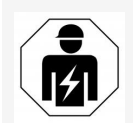

Některé z pravidelných kontrol smí provádět pouze kvalifikovaný elektrikář, viz tabulka.

### i) Poznámka

Za provádění pravidelných kontrol odpovídá provozovatel.

Podrobné informace o požadované kvalifikaci naleznete v návodu k montáži a instalaci.

Ze zákona jsou povinné následující pravidelné kontroly:

| Součást                    | Typ kontroly                                                                                                    | Interval<br>kontrol               | Provádí                      |
|----------------------------|----------------------------------------------------------------------------------------------------|-----------------------------------|------------------------------|
| Wallbox                    | <ul> <li>Vizuální kontrola mož-<br/>ných závad</li> </ul>                                                                              | Denně /<br>při každém<br>nabíjení | Uživatel / pro-<br>vozovatel |
| Wallbox                    | <ul> <li>Kontrola pro-<br/>vozuschopnosti</li> </ul>                                                                                   | Denně /<br>při každém<br>nabíjení | Uživatel / pro-<br>vozovatel |
| Nabíjecí kabel,<br>Wallbox | <ul> <li>Pravidelná měření<br/>a kontroly podle místních<br/>předpisů (např.<br/>v Německou dle normy<br/>DIN VDE 0701/702)</li> </ul> | Ročně                             | Kvalifikovaný<br>elektrikář  |

| Součást                                                                      | Typ kontroly                                                                                                    | Interval<br>kontrol                   | Provádí                     |
|------------------------------------------------------------------------------|----------------------------------------------------------------------------------------------------|---------------------------------------|-----------------------------|
| Wallbox                                                                      | <ul> <li>Pravidelná měření<br/>a kontroly podle místních<br/>předpisů (např.<br/>v Německou dle normy<br/>DIN VDE 0105-100)</li> </ul> | Ročně                                 | Kvalifikovaný<br>elektrikář |
| Elektroměr (pouze<br>u varianty podle<br>německého kali-<br>bračního zákona) | <ul> <li>Kontrola podle<br/>německého kalibračního<br/>zákona</li> </ul>                                                               | Každých<br>8 let od<br>data<br>výroby |                             |

### Kontrola při prvním uvedení do provozu

(i) Poznámka

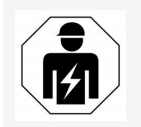

Při prvním uvedení do provozu musí správnou instalaci a elektrickou bezpečnost zařízení Wallbox zkontrolovat kvalifikovaný elektrikář (např. v Německu dle normy DIN VDE 0100).

### Příprava na kontrolu podle německého kalibračního zákona

#### i) Poznámka

Tyto informace platí pouze pro Wallbox ve variantě podle německého kalibračního zákona.

- Před kalibrací Wallbox očistěte.
- S dostatečným předstihem před vypršením platnosti kalibrace se obraťte na poskytovatele kalibračních kontrol a sjednejte kontrolu.

### 8.2 Wallbox čištění

#### **MEBEZPEČÍ**

#### Nebezpečí smrtelného úrazu elektrickým proudem nebo požáru

Vniknutí vody do zařízení Wallbox může mít za následek smrtelný úraz elektrickým proudem nebo požár.

- Wallbox a konektor vozidla typu 2 nikdy neponořujte do vody.
- Wallbox nikdy nevystavujte proudu vody, například ze zahradní hadice nebo vysokotlakého čističe.
- Nepokládejte na Wallbox předměty naplněné kapalinou.
- Wallbox čistěte výhradně suchou nebo mírně navlhčenou látkou.

#### VÝSTRAHA

#### Nebezpečí poškození agresivními čisticími prostředky

Agresivní čisticí prostředky (benzin, aceton, etanol atd.) mohou poškodit povrch skříně.

- Používejte jemné čisticí prostředky (jako jsou přípravky na mytí a neutrální čističe).
- Wallbox pravidelně kontrolujte, zda není skříň poškozena nebo zneečištěna.
- V případě potřeby Wallbox zvenku očistěte měkkou, suchou nebo mírně navlhčenou látkou.

### 9.1 Provedení automatického testu

Wallbox po každém spuštění provede automatický test svých součástí. Kromě toho před každým nabíjením proběhne interní kontrola ochrany proti zbytkovému proudu (RDC-DD).

Pokud se během automatického testu vyskytne chyba, zapíše se do seznamu chyb, viz *Kategorie chyb*.

### 9.2 Identifikace a odstraňování chyb

Výskyt chyby můžete zjistit dvěma způsoby:

- Přímo na LED diodě provozního/chybového stavu zařízení Wallbox (4). Viz Přední panel.
- V seznamu chyb ve webové aplikaci

### Kategorie chyb

LED dioda provozního/chybového stavu zařízení Wallbox (4) znázorňuje následující kategorie chyb (viz *Přední panel*).

| Kategorie chyby | Barva   | Priorita odstraňování |
|-----------------|---------|-----------------------|
| Závažná         | Červená | 1                     |
| Kritická        | Žlutá   | 2                     |
| Nekritická      | Modrá   | 3                     |
| Žádná chyba     | Bílá    | -                     |

Pokud se vyskytne alespoň jedna chyba, rozsvítí se LED dioda provozního/chybového stavu v barvě odpovídající příslušné kategorii.

Když se vyskytne více chyb, odpovídá barva LED diody provozního/chybového stavu nejvyšší kategorii chyby.

### (i) Poznámka

Pokud se všechny LED diody na předním panelu rozsvítí červeně, selhalo řízení LED diod zařízení Wallbox a došlo k závažné chybě.

Potřebné opatření k odstranění chyby pak lze zobrazit prostřednictvím webové aplikace.

### Seznam chyb

Chcete-li zobrazit seznam chyb, vyberte ve webové aplikaci možnost
 Nastavení wallboxu, Seznam chyb.

Pro každou chybu jsou v seznamu k dispozici následující informace:

- Příčina chyby
- Nápravná opatření
- Další informace: například stav, kategorie, čas (datum a čas), kdy došlo k chybě.

Informace o chybě lze také nalézt také pod kódy chyb, viz Kódy chyb.

Poznámka

Seznam chyb může obsahovat několik položek se stejnou příčinou (tzv. kaskádu chyb).

#### Stav chyby

Rozlišujeme následující stavy chyb:

| Stav chyby | Význam                                                   |
|------------|----------------------------------------------------------|
| Aktivní    | Chyba je aktivní, její příčina dosud nebyla odstraněna.  |
| Pasivní    | Příčina chyby byla odstraněna nebo chyba již neexistuje. |

### 9.2.1 Odstraňování chyb

### VÝSTRAHA

### Nebezpečí hmotné škody při odstraňování chyb

Pokud chybu nelze odstranit podle pokynů pro řešení problémů, znamená to, že Wallbox je porouchaný.

- Wallbox nepoužívejte.
- Informujte technický servis.
- 1. Chcete-li chybu odstranit, použijte ve webové aplikaci možnost **Nasta**vení wallboxu, Seznam chyb.

Aplikace zobrazí seznam chyb, viz část *Identifikace a odstraňování chyb*.

2. Vyberte chyby v seznamu.

Podrobné informace o vybrané chybě naleznete v části Kódy chyb.

3. Přečtěte si pozorně podrobný popis, chybu analyzujte a odstraňte podle informací v seznamu.

Oznámka k závažným chybám

Při odstraňování chyb této kategorie je obvykle třeba Wallbox restartovat.

Pokud lze chyby odstranit za provozu, zůstanou zobrazeny se stavem **Aktivní** i po odstranění příčiny, dokud není Wallbox restartován.

(i) Poznámka ke kritickým a nekritickým chybám

Po odstranění příčiny se stav chyby okamžitě změní na **Pasivní**.

4. Pokud se zobrazí více chyb, postupujte při odstraňování podle priorit – od závažných chyb ke kritickým.

### Vymazání seznamu chyb

- 1. Když jsou v seznamu chyb pouze pasivní chyby, vyberte v zobrazení **Seznam chyb** ve webové aplikaci možnost , **Vymazat pasivní chyby**.
- 2. Restartujte Wallbox:
  - Stiskněte a podržte tlačítko na předním panelu po dobu alespoň 8 sekund.
  - Alternativně: Odpojte Wallbox od napájení a znovu jej připojte.

Po opětovném zapnutí by se měla LED dioda provozního/chybového stavu rozsvítit bíle a seznam chyb by měl být prázdný.

3. Pokud LED dioda provozního/chybového stavu nesvítí bíle a seznam chyb není prázdný, pokračujte v odstraňování chyb.

### 9.2.2 Kódy chyb

| Kód<br>chyby | Kategorie | Typ chyby                                                                        | Způsob odstranění                                                                                                    |
|--------------|-----------|----------------------------------------------------------------------------------|----------------------------------------------------------------------------------------------------|
| 0x100000     | Závažná   | Chyba auto-<br>matického testu<br>součástí na výko-<br>nové desce                | Stisknutím tlačítka na předním<br>panelu a jeho podržením po<br>dobu alespoň 8 sekund rest-<br>artujte Wallbox. Pokud se chyba<br>vyskytuje i po opakovaných rest-<br>artech, obraťte se na podporu. |
| 0x100002     | Závažná   | Interní chyba<br>komunikace mezi<br>výkonovým řadi-<br>ičem a součástmi<br>desky | Stisknutím tlačítka na předním<br>panelu a jeho podržením po<br>dobu alespoň 8 sekund rest-<br>artujte Wallbox. Pokud se chyba<br>vyskytuje i po opakovaných rest-<br>artech, obraťte se na podporu. |

| Kód<br>chyby | Kategorie | Typ chyby                                                              | Způsob odstranění                                                                                                    |
|--------------|-----------|------------------------------------------------------------------------|----------------------------------------------------------------------------------------------------|
| 0x100003     | Závažná   | Chyba auto-<br>matického testu<br>napájení výko-<br>nového řadiče      | Stisknutím tlačítka na předním<br>panelu a jeho podržením po<br>dobu alespoň 8 sekund rest-<br>artujte Wallbox. Pokud se chyba<br>vyskytuje i po opakovaných rest-<br>artech, obraťte se na podporu. |
| 0x100004     | Závažná   | Chyba auto-<br>matického testu<br>napájení periferie<br>výkonové desky | Stisknutím tlačítka na předním<br>panelu a jeho podržením po<br>dobu alespoň 8 sekund rest-<br>artujte Wallbox. Pokud se chyba<br>vyskytuje i po opakovaných rest-<br>artech, obraťte se na podporu. |
| 0x10000E     | Závažná   | Závada výko-<br>nového řadiče.                                         | Stisknutím tlačítka na předním<br>panelu a jeho podržením po<br>dobu alespoň 8 sekund rest-<br>artujte Wallbox. Pokud se chyba<br>vyskytuje i po opakovaných rest-<br>artech, obraťte se na podporu. |
| 0x10000F     | Závažná   | Závada komu-<br>nikačního řadiče.                                      | Stisknutím tlačítka na předním<br>panelu a jeho podržením po<br>dobu alespoň 8 sekund rest-<br>artujte Wallbox. Pokud se chyba<br>vyskytuje i po opakovaných rest-<br>artech, obraťte se na podporu. |
| 0x100010     | Závažná   | Interní chyba soft-<br>waru výkonového<br>řadiče.                      | Stisknutím tlačítka na předním<br>panelu a jeho podržením po<br>dobu alespoň 8 sekund rest-<br>artujte Wallbox. Pokud se chyba<br>vyskytuje i po opakovaných rest-<br>artech, obraťte se na podporu. |
| 0x100020     | Závažná   | Interní chyba soft-<br>waru komu-<br>nikačního řadiče.                 | Stisknutím tlačítka na předním<br>panelu a jeho podržením po<br>dobu alespoň 8 sekund rest-<br>artujte Wallbox. Pokud se chyba<br>vyskytuje i po opakovaných rest-<br>artech, obraťte se na podporu. |

| Kód<br>chyby | Kategorie  | Typ chyby                                           | Způsob odstranění                                                                                                    |
|--------------|------------|-----------------------------------------------------|----------------------------------------------------------------------------------------------------|
| 0x100023     | Závažná    | Interní chyba<br>komunikace na<br>komunikační desce | Stisknutím tlačítka na předním<br>panelu a jeho podržením po<br>dobu alespoň 8 sekund rest-<br>artujte Wallbox. Pokud se chyba<br>vyskytuje i po opakovaných rest-<br>artech, obraťte se na podporu.                                                                                                |
| 0x100025     | Nekritická | Závada teplotní<br>kompenzace LED<br>diod.          | Stisknutím tlačítka na předním<br>panelu a jeho podržením po<br>dobu alespoň 8 sekund rest-<br>artujte Wallbox. Wallbox lze<br>nadále provozovat, ale barva<br>LED diod nemusí odpovídat<br>popisu v tomto návodu.<br>V případě potřeby zjistěte<br>správný stav systému pomocí<br>webové aplikace. |
| 0x100026     | Závažná    | Vadná paměť<br>EEPROM na komu-<br>nikační desce     | Stisknutím tlačítka na předním<br>panelu a jeho podržením po<br>dobu alespoň 8 sekund rest-<br>artujte Wallbox. Pokud se chyba<br>vyskytuje i po opakovaných rest-<br>artech, obraťte se na podporu.                                                                                                |
| 0x100027     | Závažná    | Vadná paměť RAM<br>komunikačního<br>řadiče          | Stisknutím tlačítka na předním<br>panelu a jeho podržením po<br>dobu alespoň 8 sekund rest-<br>artujte Wallbox. Pokud se chyba<br>vyskytuje i po opakovaných rest-<br>artech, obraťte se na podporu.                                                                                                |
| 0x100028     | Závažná    | Vadná paměť<br>eMMC na komu-<br>nikační desce       | Stisknutím tlačítka na předním<br>panelu a jeho podržením po<br>dobu alespoň 8 sekund rest-<br>artujte Wallbox. Pokud se chyba<br>vyskytuje i po opakovaných rest-<br>artech, obraťte se na podporu.                                                                                                |

| Kód<br>chyby | Kategorie | Typ chyby                                                                                                    | Způsob odstranění                                                                                                    |
|--------------|-----------|----------------------------------------------------------------------------------------------------|----------------------------------------------------------------------------------------------------|
| 0x100100     | Závažná   | Nesprávná refe-<br>renční hodnota pro<br>zařízení pro moni-<br>torování<br>zbytkového ste-<br>jnosměrného<br>proudu (RCD-DD) | Stisknutím tlačítka na předním<br>panelu a jeho podržením po<br>dobu alespoň 8 sekund rest-<br>artujte Wallbox. Pokud se chyba<br>vyskytuje i po opakovaných rest-<br>artech, obraťte se na podporu. |
| 0x100101     | Závažná   | Zjištěn zbytkový<br>proud (DC)                                                                                               | Během nabíjení se mohou vys-<br>kytnout zbytkové proudy, které<br>Wallbox detekuje a následně se<br>preventivně vypne. Příčinou<br>mohou být i nežádoucí vedlejší<br>efekty domovní instalace.       |
|              |           |                                                                                                    | <ol> <li>Zkontrolujte domovní insta-<br/>laci zařízení Wallbox,<br/>v případě potřeby se obraťte<br/>na kvalifikovaného elek-<br/>trikáře.</li> </ol>                                                |
|              |           |                                                                                                    | <ol> <li>Odpojte kabel od vozidla<br/>nebo stisknutím tlačítka na<br/>předním panelu a jeho<br/>podržením po dobu alespoň<br/>8 sekund restartujte<br/>Wallbox.</li> </ol>                           |
| 0x100102     | Závažná   | Interní chyba sní-<br>mače zařízení pro<br>monitorování<br>zbytkového ste-<br>jnosměrného<br>proudu (RCD-DD)                 | Stisknutím tlačítka na předním<br>panelu a jeho podržením po<br>dobu alespoň 8 sekund rest-<br>artujte Wallbox. Pokud se chyba<br>vyskytuje i po opakovaných rest-<br>artech, obraťte se na podporu. |
| 0x100103     | Závažná   | Selhání auto-<br>matického testu<br>zařízení pro moni-<br>torování zbyt-<br>kového<br>stejnosměrného<br>proudu (RCD-DD)      | Stisknutím tlačítka na předním<br>panelu a jeho podržením po<br>dobu alespoň 8 sekund rest-<br>artujte Wallbox. Pokud se chyba<br>vyskytuje i po opakovaných rest-<br>artech, obraťte se na podporu. |

| Kód<br>chyby | Kategorie  | Typ chyby                                    | Způsob odstranění                                                                                                    |
|--------------|------------|----------------------------------------------|----------------------------------------------------------------------------------------------------|
| 0x100104     | Závažná    | Monitorování uzem-<br>nění hlásí chybu.      | Zkontrolujte domovní instalaci,<br>zda je Wallbox správně uzem-<br>něn. V případě potřeby se<br>poraďte s kvalifikovaným elek-<br>trikářem. Pokud se chyba vys-<br>kytuje i po kontrole instalace,<br>obraťte se na podporu.    |
|              |            |                                              | Pokud monitorování uzemnění<br>není ve vaší zemi technicky<br>možné nebo je jeho funkce nes-<br>polehlivá, deaktivujte jej, viz<br>část <i>Aktivace a deaktivace moni-</i><br><i>torování uzemnění</i> .                        |
| 0x100106     | Závažná    | Nepravděpodobný<br>stav zátěžového<br>relé 1 | Stisknutím tlačítka na předním<br>panelu a jeho podržením po<br>dobu alespoň 8 sekund rest-<br>artujte Wallbox. Pokud se chyba<br>vyskytuje i po opakovaných rest-<br>artech, obraťte se na podporu.                            |
| 0x100107     | Závažná    | Nepravděpodobný<br>stav zátěžového<br>relé 2 | Stisknutím tlačítka na předním<br>panelu a jeho podržením po<br>dobu alespoň 8 sekund rest-<br>artujte Wallbox. Pokud se chyba<br>vyskytuje i po opakovaných rest-<br>artech, obraťte se na podporu.                            |
| 0x10010D     | Nekritická | Monitorování uzem-<br>nění deaktivováno      | Monitorování uzemnění bylo<br>deaktivováno pomocí webové<br>aplikace. Chcete-li monitorování<br>uzemnění aktivovat, postupujte<br>podle pokynů v části <i>Aktivace</i><br><i>a deaktivace monitorování</i><br><i>uzemnění</i> . |
| 0x100110     | Závažná    | Zátěžové relé<br>trvale sepnuto              | Stisknutím tlačítka na předním<br>panelu a jeho podržením po<br>dobu alespoň 8 sekund rest-<br>artujte Wallbox. Pokud se chyba<br>vyskytuje i po opakovaných rest-<br>artech, obraťte se na podporu.                            |

| Kód<br>chyby | Kategorie  | Typ chyby                                                              | Způsob odstranění                                                                                                    |
|--------------|------------|------------------------------------------------------------------------|----------------------------------------------------------------------------------------------------|
| 0x100120     | Závažná    | Nesprávné uzam-<br>mčení konektoru<br>vozidla v zásuvce                | Stisknutím tlačítka na předním<br>panelu a jeho podržením po<br>dobu alespoň 8 sekund rest-<br>artujte Wallbox. Pokud se chyba<br>vyskytuje i po opakovaných rest-<br>artech, obraťte se na podporu.                                                   |
| 0x100121     | Závažná    | Automatický test<br>zásuvky pro konek-<br>tor vozidla se nez-<br>dařil | Stisknutím tlačítka na předním<br>panelu a jeho podržením po<br>dobu alespoň 8 sekund rest-<br>artujte Wallbox. Pokud se chyba<br>vyskytuje i po opakovaných rest-<br>artech, obraťte se na podporu.                                                   |
| 0x200200     | Kritická   | Nepravděpodobné<br>napětí na řídicím<br>vedení k vozidlu               | Zkontrolujte správnou funkci<br>palubní nabíječky vozidla. Pokud<br>jste do zásuvky připojili vlastní<br>nabíjecí kabel, zkontrolujte jej a<br>v případě potřeby použijte jiný<br>nabíjecí kabel.                                                      |
| 0x200201     | Kritická   | Vozidlo vyžaduje<br>ventilaci.                                         | U vozidla je nutná ventilace.<br>Wallbox ji nepodporuje, a proto<br>nelze Wallbox k nabíjení vozidla<br>použít.                                                                                                    |
| 0x300000     | Nekritická | Automatický test<br>modulu WLAN se<br>nezdařil                         | Stisknutím tlačítka na předním<br>panelu a jeho podržením po<br>dobu alespoň 8 sekund rest-<br>artujte Wallbox. Pokud se chyba<br>vyskytuje i po opakovaných rest-<br>artech, použijte jako alternativu<br>připojení přes síť Ethernet nebo<br>LTE.    |
| 0x300001     | Nekritická | Chyba připojení<br>WLAN                                                | Zkontrolujte, zda je síla signálu<br>sítě WLAN dostatečná pro při-<br>pojení a zda byly správně<br>zadány přístupové údaje (SSID,<br>heslo). V případě potřeby rest-<br>artujte přístupový bod WLAN<br>v síti a potvrďte všechny výzvy<br>zabezpečení. |

| Kód<br>chyby | Kategorie  | Typ chyby                                                  | Způsob odstranění                                                                                                    |
|--------------|------------|------------------------------------------------------------|----------------------------------------------------------------------------------------------------|
| 0x300003     | Nekritická | Automatický test<br>modulu PLC se nez-<br>dařil            | Stisknutím tlačítka na předním<br>panelu a jeho podržením po<br>dobu alespoň 8 sekund rest-<br>artujte Wallbox. Pokud se chyba<br>vyskytuje i po opakovaných rest-<br>artech, Wallbox nemůže zahájit<br>nabíjení v režimu Plug & Charge.<br>Místo toho je možné pouze<br>nabíjení bez rozšířené komu-<br>nikace. |
| 0x300005     | Nekritická | Chyba komunikace<br>připojení PLC<br>k vozidlu             | Zkontrolujte správnou funkci<br>palubní nabíječky vozidla. Pokud<br>jste do zásuvky připojili vlastní<br>nabíjecí kabel, zkontrolujte jej a<br>v případě potřeby použijte jiný<br>nabíjecí kabel. Pokud chyba pře-<br>trvává, je možné pouze nabíjení<br>bez rozšířené komunikace.                               |
| 0x300006     | Závažná    | Neplatná kom-<br>binace varianty<br>hardwaru<br>a softwaru | Nainstalujte do zařízení Wallbox<br>kompatibilní sadu softwaru<br>pomocí funkce aktualizace, viz<br>část <i>Ruční aktualizace softwaru</i> .<br>Pokud se chyba objevuje i po<br>úspěšné aktualizaci softwaru,<br>obraťte se na podporu a nechte<br>instalaci zkontrolovat kva-<br>lifikovaným elektrikářem.      |
| 0x30000F     | Závažná    | Neplatná kom-<br>binace varianty<br>hardwaru<br>a softwaru | Nainstalujte do zařízení Wallbox<br>kompatibilní sadu softwaru<br>pomocí funkce aktualizace, viz<br>část <i>Ruční aktualizace softwaru</i> .<br>Pokud se chyba vyskytne i po<br>úspěšné aktualizaci softwaru,<br>obraťte se na podporu.                                                                          |

| Kód<br>chyby | Kategorie  | Typ chyby                                               | Způsob odstranění                                                                                                    |
|--------------|------------|---------------------------------------------------------|----------------------------------------------------------------------------------------------------|
| 0x300100     | Nekritická | Automatický test<br>ethernetového<br>modulu se nezdařil | Stisknutím tlačítka na předním<br>panelu a jeho podržením po<br>dobu alespoň 8 sekund rest-<br>artujte Wallbox. Pokud se chyba<br>vyskytuje i po opakovaných rest-<br>artech, použijte jako alternativu<br>připojení přes síť Ethernet nebo<br>LTE.                                                        |
| 0x300101     | Nekritická | Chyba ether-<br>netového připojení                      | Na připojeném počítači zkon-<br>trolujte kabel, přepínač, kon-<br>figuraci sítě a nastavení<br>zabezpečení. Wallbox není<br>určen pro přímé připojení<br>k jinému počítači (připojení ad<br>hoc). Alternativně lze použít při-<br>pojení přes síť WLAN nebo LTE.                                           |
| 0x300200     | Nekritická | Automatický test<br>modulu LTE se nez-<br>dařil         | Stisknutím tlačítka na předním<br>panelu a jeho podržením po<br>dobu alespoň 8 sekund rest-<br>artujte Wallbox. Pokud se chyba<br>vyskytuje i po opakovaných rest-<br>artech, použijte jako alternativu<br>připojení přes síť WLAN nebo<br>Ethernet.                                                       |
| 0x300201     | Nekritická | Chyba připojení<br>LTE nebo chyba<br>autorizace         | Pomocí smartphonu nebo jiného<br>zařízení zkontrolujte, zda je<br>v místě instalace zařízení Wall-<br>box dostatečně silný signál sítě<br>LTE od vašeho operátora. Zkon-<br>trolujte, zda jste správně zadali<br>přístupové údaje. Alternativně<br>můžete použít připojení přes síť<br>WLAN nebo Ethernet. |

| Kód<br>chyby | Kategorie  | Typ chyby                                   | Způsob odstranění                                                                                                    |
|--------------|------------|---------------------------------------------|----------------------------------------------------------------------------------------------------|
| 0x300202     | Nekritická | Příliš slabý signál<br>sítě LTE             | Vyčkejte, až bude signál<br>dostatečně silný. V případě pot-<br>třeby můžete přepnout na síť<br>Ethernet nebo WLAN. Při výběru<br>umístění zařízení Wallbox<br>dodržujte pokyny uvedené<br>v návodu k montáži a instalaci.<br>Pokud jsou podmínky příjmu<br>obtížné, můžete případně použít<br>opakovač LTE.                                                                                                    |
| 0x300300     | Nekritická | Vadný modul RFID                            | Stisknutím tlačítka na předním<br>panelu a jeho podržením po<br>dobu alespoň 8 sekund rest-<br>artujte Wallbox. Pokud se chyba<br>vyskytuje i po opakovaném rest-<br>artu, je nutno ke schválení<br>nabíjení použít některou<br>z dalších možností autorizace<br>nebo autorizaci vypnout.                                                                                                    |
| 0x300301     | Nekritická | Čip RFID je<br>neplatný nebo neči-<br>telný | Zaregistrujte čip RFID v zařízení<br>Wallbox dříve, než jej budete<br>používat ke schvalování<br>nabíjení. Viz část <i>Přidání čipu<br/>RFID do seznamu schválených</i> .<br>Zkontrolujte, zda je čip RFID<br>funkční a zda odpovídá pod-<br>porovaným standardům podle<br>tohoto návodu. Přidržte čip RFID<br>dostatečně blízko u označeného<br>snímače a před jeho oddálením<br>vyčkejte na zvukovou a vizuální<br>signalizaci zařízení Wallbox. |

|              |            | Ture also las                                                        |                                                                                                    |
|--------------|------------|----------------------------------------------------------------------|----------------------------------------------------------------------------------------------------|
| Kod<br>chyby | Kategorie  | Typ chyby                                                            | Zpusob odstraneni                                                                                                    |
| 0x300400     | Závažná    | Závada elek-<br>troměru                                              | Zkontrolujte, zda nevypršela<br>platnost kalibrace elektroměru,<br>a požádejte svého pro-<br>vozovatele CPO o nápravu.<br>Pokud platnost kalibrace elek-<br>troměru dosud nevypršela, stis-<br>knutím tlačítka na předním<br>panelu a jeho podržením po<br>dobu alespoň 8 sekund rest-<br>artujte Wallbox. Pokud se chyba<br>vyskytne i po úspěšné aktua-<br>lizaci softwaru, obraťte se na<br>podporu. |
| 0x300401     | Závažná    | Připojení<br>k elektroměru pře-<br>rušeno                            | Stisknutím tlačítka na předním<br>panelu a jeho podržením po<br>dobu alespoň 8 sekund rest-<br>artujte Wallbox. Pokud se chyba<br>zobrazuje i po opakovaných rest-<br>artech, je nutné nechat instalaci<br>elektroměru zkontrolovat kva-<br>lifikovaným elektrikářem nebo<br>se obrátit na podporu.                                                                                                    |
| 0x40100C     | Nekritická | Pokus o navázání<br>komunikace<br>s vozidlem přes<br>HLC se nezdařil | Wallbox nebyl schopen navázat<br>komunikaci s vozidlem prost-<br>třednictvím ISO15118 (HLC).<br>Zkontrolujte, zda vozidlo pod-<br>poruje tuto rozšířenou komu-<br>nikaci a zda ji má aktivovanou.<br>Zkontrolujte nabíjecí kabel.<br>Alternativně můžete použít<br>nabíjení bez rozšířené komu-<br>nikace.<br>Deaktivujte připojení PLC, viz<br><i>Konfigurace připojení PLC</i><br><i>k vozidlu</i> .  |

| Kód<br>chyby | Kategorie  | Typ chyby                                | Způsob odstranění                                                                                                    |
|--------------|------------|------------------------------------------|----------------------------------------------------------------------------------------------------|
| 0x40100E     | Nekritická | Chyba vozidla<br>(chyba shody)           | Wallbox zjistil vozidlo splňující<br>normu ISO15118 a vytvořil při-<br>pojení, ale nemohl spustit pro-<br>tokol. Zkontrolujte konfiguraci<br>vozidla – k této chybě dochází<br>zejména tehdy, když je vozidlo<br>nastaveno na nabíjení ste-<br>jnosměrným proudem (DC).<br>Alternativně můžete použít<br>nabíjení bez rozšířené komu-<br>nikace.<br>Deaktivujte připojení PLC, viz<br><i>Konfigurace připojení PLC</i><br><i>k vozidlu</i> . |
| 0x40100F     | Nekritická | Chyba vozidla<br>(chyba sekvence)        | Wallbox zjistil vozidlo splňující<br>normu ISO15118 a vytvořil při-<br>pojení, ale nemohl spustit pro-<br>tokol. Zkontrolujte konfiguraci<br>vozidla – k této chybě dochází<br>zejména tehdy, když je vozidlo<br>nastaveno na nabíjení ste-<br>jnosměrným proudem (DC).<br>Alternativně můžete použít<br>nabíjení bez rozšířené komu-<br>nikace.<br>Deaktivujte připojení PLC, viz<br><i>Konfigurace připojení PLC</i><br><i>k vozidlu</i> . |
| 0x401011     | Nekritická | Chyba vozidla<br>(neplatné ID<br>relace) | Wallbox zjistil vozidlo splňující<br>normu ISO15118 a vytvořil při-<br>pojení, ale použitý protokol je<br>nekompatibilní. Zkontrolujte<br>konfiguraci vozidla. Alternativně<br>můžete použít nabíjení bez roz-<br>zšířené komunikace.<br>Deaktivujte připojení PLC, viz<br><i>Konfigurace připojení PLC</i><br><i>k vozidlu</i> .                                                                                                    |

| Kód<br>chyby | Kategorie  | Typ chyby                                    | Způsob odstranění                                                                                                    |
|--------------|------------|----------------------------------------------|----------------------------------------------------------------------------------------------------|
| 0x401012     | Nekritická | Chyba vozidla<br>(neplatné ID<br>služby)     | Wallbox zjistil vozidlo splňující<br>normu ISO15118 a vytvořil při-<br>pojení, ale použitý protokol je<br>nekompatibilní. Zkontrolujte<br>konfiguraci vozidla. Alternativně<br>můžete použít nabíjení bez roz-<br>zšířené komunikace.<br>Deaktivujte připojení PLC, viz<br><i>Konfigurace připojení PLC</i><br><i>k vozidlu</i> .                                                                                                    |
| 0x401013     | Nekritická | Chyba vozidla<br>(neplatný způsob<br>platby) | Wallbox zjistil vozidlo splňující<br>normu ISO15118 a vytvořil při-<br>pojení, ale nemohl zjistit vhod-<br>nou metodu platby. Pokud<br>chcete vozidlo nabíjet v režimu<br>PnC (Plug & Charge), zkon-<br>trolujte, zda je ve vozidle nain-<br>stalován vhodný certifikát.<br>Alternativně můžete použít<br>nabíjení bez rozšířené komu-<br>nikace.<br>Deaktivujte připojení PLC, viz<br><i>Konfigurace připojení PLC</i><br><i>k vozidlu</i> . |
| 0x401014     | Nekritická | Chyba vozidla<br>(výběr služby)              | Wallbox zjistil vozidlo splňující<br>normu ISO15118 a vytvořil při-<br>pojení, ale použitý protokol je<br>nekompatibilní. Zkontrolujte<br>konfiguraci vozidla. Alternativně<br>můžete použít nabíjení bez roz-<br>zšířené komunikace.<br>Deaktivujte připojení PLC, viz<br>Konfigurace připojení PLC<br>k vozidlu.                                                                                                    |
| Kód<br>chyby | Kategorie  | Typ chyby                                                           | Způsob odstranění                                                                                                    |
|--------------|------------|---------------------------------------------------------------------|----------------------------------------------------------------------------------------------------|
| 0x401015     | Nekritická | Plug & Charge<br>(PnC):<br>Platnost certifikátu<br>vypršela         | Wallbox zjistil vozidlo pod-<br>porující režim PnC a vytvořil při-<br>pojení, ale byl zjištěn neplatný<br>certifikát. Nainstalujte platný<br>certifikát místně nebo se obraťte<br>na provozovatele CPO.<br>Alternativně můžete použít<br>nabíjení bez rozšířené komu-<br>nikace (deaktivujte připojení<br>PLC, viz <i>Konfigurace připojení</i><br><i>PLC k vozidlu</i> ) nebo režim Auto-<br>charge. |
| 0x401016     | Nekritická | Plug & Charge<br>(PnC):<br>Certifikát byl<br>odvolán                | Wallbox zjistil vozidlo pod-<br>porující režim PnC a vytvořil při-<br>pojení, ale byl zjištěn certifikát,<br>který již není platný. Nain-<br>stalujte platný certifikát místně<br>nebo se obraťte na pro-<br>vozovatele CPO. Alternativně<br>můžete použít nabíjení bez roz-<br>zšířené komunikace nebo režim<br>Autocharge.                                                                          |
| 0x401017     | Nekritická | Plug & Charge<br>(PnC): Není k dis-<br>pozici žádný cer-<br>tifikát | Wallbox zjistil vozidlo pod-<br>porující režim PnC a vytvořil při-<br>pojení, ale nebyl rozpoznán<br>žádný certifikát. Nainstalujte cer-<br>tifikát místně nebo se obraťte na<br>provozovatele CPO. Alternativně<br>můžete použít nabíjení bez roz-<br>zšířené komunikace nebo režim<br>Autocharge.                                                                                                   |

| Kód<br>chyby | Kategorie  | Typ chyby                                                                            | Způsob odstranění                                                                                                    |
|--------------|------------|--------------------------------------------------------------------------------------|----------------------------------------------------------------------------------------------------|
| 0x401018     | Nekritická | Plug & Charge<br>(PnC): Chyba při<br>zpracování cer-<br>tifikátu                     | Wallbox zjistil vozidlo pod-<br>porující režim a vytvořil při-<br>pojení, ale nedokázal zpracovat<br>certifikát. Nainstalujte nový cer-<br>tifikát místně nebo se obraťte na<br>provozovatele CPO. Alternativně<br>můžete použít nabíjení bez roz-<br>zšířené komunikace nebo režim<br>Autocharge.     |
| 0x401019     | Nekritická | Plug & Charge<br>(PnC): Certifikát je<br>neplatný                                    | Wallbox zjistil vozidlo pod-<br>porující režim PnC a vytvořil při-<br>pojení, ale byl zjištěn neplatný<br>certifikát. Nainstalujte platný<br>certifikát místně nebo se obraťte<br>na provozovatele CPO. Alter-<br>nativně můžete použít nabíjení<br>bez rozšířené komunikace nebo<br>režim Autocharge. |
| 0x40101A     | Nekritická | Plug & Charge<br>(PnC):<br>Chyba při zpra-<br>cování certifikátu<br>(neplatná výzva) | Wallbox zjistil vozidlo pod-<br>porující režim a vytvořil při-<br>pojení, ale nedokázal zpracovat<br>certifikát. Nainstalujte nový cer-<br>tifikát místně nebo se obraťte na<br>provozovatele CPO. Alternativně<br>můžete použít nabíjení bez roz-<br>zšířené komunikace nebo režim<br>Autocharge.     |
| 0x40101B     | Nekritická | Chyba vozidla<br>(nesprávný režim<br>přenosu energie)                                | Wallbox zjistil vozidlo splňující<br>normu ISO15118 a vytvořil při-<br>pojení, ale použitý protokol je<br>nekompatibilní. Zkontrolujte<br>konfiguraci vozidla. Alternativně<br>můžete použít nabíjení bez roz-<br>zšířené komunikace.                                                                  |

| Kód<br>chyby | Kategorie  | Typ chyby                                                | Způsob odstranění                                                                                                    |
|--------------|------------|----------------------------------------------------------|----------------------------------------------------------------------------------------------------|
| 0x40101C     | Nekritická | Chyba vozidla<br>(nesprávné para-<br>metry nabíjení)     | Wallbox zjistil vozidlo splňující<br>normu ISO15118 a vytvořil při-<br>pojení, ale použitý protokol je<br>nekompatibilní. Zkontrolujte<br>konfiguraci vozidla. Alternativně<br>můžete použít nabíjení bez roz-<br>zšířené komunikace.                                                                 |
| 0x40101D     | Nekritická | Chyba vozidla<br>(neplatný profil<br>nabíjení)           | Wallbox zjistil vozidlo splňující<br>normu ISO15118 a vytvořil při-<br>pojení, ale použitý protokol je<br>nekompatibilní. Zkontrolujte<br>konfiguraci vozidla. Alternativně<br>můžete použít nabíjení bez roz-<br>zšířené komunikace.                                                                 |
| 0x40101E     | Nekritická | Chyba vozidla<br>(neplatný výběr<br>tarifu)              | Wallbox zjistil vozidlo splňující<br>normu ISO15118 a vytvořil při-<br>pojení, ale použitý protokol je<br>nekompatibilní. Zkontrolujte<br>konfiguraci vozidla. Alternativně<br>můžete použít nabíjení bez roz-<br>zšířené komunikace.                                                                 |
| 0x401020     | Nekritická | Chyba vozidla<br>(nevybrána žádná<br>služba nabíjení)    | Wallbox zjistil vozidlo splňující<br>normu ISO15118 a vytvořil při-<br>pojení, ale použitý protokol je<br>nekompatibilní. Zkontrolujte<br>konfiguraci vozidla. Alternativně<br>můžete použít nabíjení bez roz-<br>zšířené komunikace.                                                                 |
| 0x401025     | Nekritická | Chyba při vyt-<br>váření připojení k<br>vozidlu přes TCP | Wallbox zjistil vozidlo kom-<br>patibilní s ISO15118, ale<br>nemohl vytvořit připojení. Zkon-<br>trolujte konfiguraci vozidla nebo<br>zkuste krátkým odpojením<br>a opětovným připojením vozidla<br>znovu spustit nabíjení PnC. Alter-<br>nativně můžete použít nabíjení<br>bez rozšířené komunikace. |

| Kód<br>chyby | Kategorie  | Typ chyby                                                                                            | Způsob odstranění                                                                                                    |
|--------------|------------|----------------------------------------------------------------------------------------------------|----------------------------------------------------------------------------------------------------|
| 0x401026     | Nekritická | Chyba vozidla<br>(připojení k vozidlu<br>přes HLC ztraceno)                                          | U stávajícího připojení k vozidlu<br>přes HLC vypršel časový limit a<br>Wallbox přepnul na nabíjení bez<br>rozšířené komunikace. Krátce<br>přerušte připojení k vozidlu<br>a následně jej obnovte. Alter-<br>nativně můžete použít nabíjení<br>bez rozšířené komunikace. |
| 0x401027     | Nekritická | Připojení<br>k systému správy<br>energie (EMS) bylo<br>přerušeno                                     | Zkontrolujte, zda je zařízení<br>EMS zapnuto a připojeno k síti.<br>Je vyžadováno připojení přes síť<br>Ethernet nebo WLAN, připojení<br>přes síť LTE není možné.<br>V případě potřeby také zkon-<br>trolujte nastavení zabezpečení<br>v síti.                           |
| 0x401028     | Nekritická | Systém správy<br>energie: Služba<br>ochrany před<br>výpadkem není<br>k dispozici.                    | Zkontrolujte konfiguraci<br>systému správy energie.                                                                                                    |
| 0x401029     | Nekritická | Systém správy<br>energie: Služba<br>nabíjení vlastní<br>energií není<br>k dispozici.                 | Zkontrolujte konfiguraci<br>systému správy energie<br>a fotovoltaického systému.                                                                                                    |
| 0x40102A     | Nekritická | Systém správy<br>energie: Služba<br>nákladově opti-<br>malizovaného<br>nabíjení není<br>k dispozici. | Zkontrolujte konfiguraci<br>systému správy energie<br>s ohledem na nastavení tarifu.                                                                                                    |

| Kód<br>chyby | Kategorie  | Typ chyby                                                            | Způsob odstranění                                                                                                    |
|--------------|------------|----------------------------------------------------------------------|----------------------------------------------------------------------------------------------------|
| 0x401100     | Závažná    | Chyba při<br>přepínání fází.                                         | Během přepínání z třífázového<br>do jednofázového režimu nebo<br>naopak došlo k neočekávané<br>chybě. Stisknutím tlačítka na<br>předním panelu a jeho<br>podržením po dobu alespoň<br>8 sekund restartujte Wallbox.<br>Poté znovu aktivujte přepnutí<br>fází.                                                                            |
| 0x401101     | Závažná    | Chyba konfigurace<br>přepínání fází.                                 | Wallbox podporuje přepínání<br>fází pro třífázový a jednofázový<br>provoz, ale není správně nakon-<br>figurován. Zkontrolujte, zda<br>poloha DIP přepínače odpovídá<br>třífázovému provozu nebo zda<br>byl přes webovou aplikaci nasta-<br>ven třífázový provoz. Pokud<br>chyba přetrvává i po rest-<br>artování, obraťte se na podporu. |
| 0x402000     | Kritická   | Chyba konfigurace<br>OCPP                                            | Zkontrolujte a opravte kon-<br>figuraci OCPP. Pokud problém<br>trvá, obraťte se na pro-<br>vozovatele CPO.                                                                                                    |
| 0x402001     | Kritická   | Certifikát pro<br>přihlášení přes<br>OCPP chybí nebo je<br>neplatný. | Obraťte se na provozovatele<br>CPO backendu OCPP.                                                                                                    |
| 0x402002     | Nekritická | Připojení k serveru<br>OCPP bylo pře-<br>rušeno                      | Zkontrolujte připojení k serveru.<br>Případné aktivní nabíjení bude<br>pokračovat.                                                                                                    |
| 0x402003     | Kritická   | Wallbox není auto-<br>rizován pro OCPP                               | Obraťte se na provozovatele<br>CPO.                                                                                                    |
| 0x402004     | Nekritická | Autorizace nabíjení<br>přes OCPP se nez-<br>dařila                   | Zkontrolujte, zda jste použili<br>správný prostředek autorizace<br>(čip RFID) a zda dané vozidlo<br>bylo pro Wallbox schváleno.                                                                                                    |

| Kód<br>chyby | Kategorie  | Typ chyby                                       | Způsob odstranění                                                                                                    |
|--------------|------------|-------------------------------------------------|----------------------------------------------------------------------------------------------------|
| 0x402005     | Nekritická | Nepodporovaný<br>požadavek ze ser-<br>veru OCPP | V případě potřeby informujte<br>provozovatele CPO. Aktivní<br>nabíjení bude pokračovat.                                                                                                    |
| 0x402006     | Nekritická | Neznámá data ze<br>serveru OCPP                 | V případě potřeby informujte<br>provozovatele CPO. Aktivní<br>nabíjení bude pokračovat.                                                                                                    |
| 0x500000     | Nekritická | Závada snímače<br>světla                        | Stisknutím tlačítka na předním<br>panelu a jeho podržením po<br>dobu alespoň 8 sekund rest-<br>artujte Wallbox. Pokud se chyba<br>vyskytne i po restartu, lze zaří-<br>zení dále provozovat. Jas LED<br>diod ale nemusí odpovídat inten-<br>zitě okolního světla. V případě<br>potřeby nastavte požadovaný<br>jas ručně, viz část <i>Nastavení</i><br><i>jasu LED diod</i> . |
| 0x500001     | Závažná    | Závada ovládání<br>LED diod                     | Stisknutím tlačítka na předním<br>panelu a jeho podržením po<br>dobu alespoň 8 sekund rest-<br>artujte Wallbox. Pokud se chyba<br>vyskytuje i po opakovaných rest-<br>artech, obraťte se na podporu<br>(signalizaci prostřednictvím LED<br>diod nelze považovat za spo-<br>lehlivou).                                                                                        |
| 0x500002     | Nekritická | Závada tlačítka                                 | Restartujte Wallbox krátkým<br>přerušením síťového napájení.<br>Pokud se chyba vyskytuje i po<br>opakovaném restartování, zkon-<br>trolujte instalaci nebo se obraťte<br>na podporu (restartování<br>a aktivace v režimu úspory ener-<br>gie nebude nadále funkční).                                                                                                    |

| Kód<br>chyby | Kategorie | Typ chyby                                                                                | Způsob odstranění                                                                                                    |
|--------------|-----------|------------------------------------------------------------------------------------------|----------------------------------------------------------------------------------------------------|
| 0xC00201     | Kritická  | Interní chyba<br>komunikace mezi<br>výkonovou<br>a komunikační des-<br>kou               | Stisknutím tlačítka na předním<br>panelu a jeho podržením po<br>dobu alespoň 8 sekund rest-<br>artujte Wallbox. Pokud se chyba<br>vyskytuje i po opakovaných rest-<br>artech, obraťte se na podporu.                          |
| 0xC00304     | Závažná   | Nekompatibilní<br>verze softwaru<br>výkonového<br>a komunikačního<br>řadiče              | V případě potřeby zopakujte pos-<br>lední provedenou aktualizaci<br>softwaru, viz část <i>Ruční aktua-<br/>lizace softwaru</i> . Pokud se chyba<br>vyskytne i po úspěšné aktua-<br>lizaci softwaru, obraťte se na<br>podporu. |
| 0xD1210A     | Kritická  | Interní chyba<br>komunikace<br>v komunikačním<br>řadiči                                  | Stisknutím tlačítka na předním<br>panelu a jeho podržením po<br>dobu alespoň 8 sekund rest-<br>artujte Wallbox. Pokud se chyba<br>vyskytuje i po opakovaných rest-<br>artech, obraťte se na podporu.                          |
| 0xD20001     | Kritická  | Interní chyba<br>komunikace mezi<br>výkonovou<br>a komunikační des-<br>kou               | Stisknutím tlačítka na předním<br>panelu a jeho podržením po<br>dobu alespoň 8 sekund rest-<br>artujte Wallbox. Pokud se chyba<br>vyskytuje i po opakovaných rest-<br>artech, obraťte se na podporu.                          |
| 0xD20002     | Kritická  | Interní chyba<br>komunikace mezi<br>výkonovou<br>a komunikační des-<br>kou při spouštění | Stisknutím tlačítka na předním<br>panelu a jeho podržením po<br>dobu alespoň 8 sekund rest-<br>artujte Wallbox. Pokud se chyba<br>vyskytuje i po opakovaných rest-<br>artech, obraťte se na podporu.                          |

| Kód<br>chyby | Kategorie | Typ chyby       | Způsob odstranění                                                                                                    |
|--------------|-----------|-----------------|----------------------------------------------------------------------------------------------------|
| 0xE10202     | Kritická  | Přepětí fáze L1 | Nechte instalaci zkontrolovat<br>kvalifikovaným elektrikářem.<br>Nutná je zejména kontrola<br>a případná oprava připojení<br>k síti (změření vyso-<br>konapěťového odporu, vizuální<br>kontrola možného<br>mechanického poškození atd.).<br>Pokud je instalace bez závad,<br>obraťte se na podporu. |
| 0xE10203     | Kritická  | Podpětí fáze L1 | Nechte instalaci zkontrolovat<br>kvalifikovaným elektrikářem.<br>Nutná je zejména kontrola<br>a případná oprava připojení<br>k síti (změření vyso-<br>konapěťového odporu, vizuální<br>kontrola možného<br>mechanického poškození atd.).<br>Pokud je instalace bez závad,<br>obraťte se na podporu. |
| 0xE10212     | Kritická  | Přepětí fáze L2 | Nechte instalaci zkontrolovat<br>kvalifikovaným elektrikářem.<br>Nutná je zejména kontrola<br>a případná oprava připojení<br>k síti (změření vyso-<br>konapěťového odporu, vizuální<br>kontrola možného<br>mechanického poškození atd.).<br>Pokud je instalace bez závad,<br>obraťte se na podporu. |

| Kód<br>chyby | Kategorie  | Typ chyby       | Způsob odstranění                                                                                                    |
|--------------|------------|-----------------|----------------------------------------------------------------------------------------------------|
| 0xE10213     | Nekritická | Podpětí fáze L2 | Nechte instalaci zkontrolovat<br>kvalifikovaným elektrikářem.<br>Nutná je zejména kontrola<br>a případná oprava připojení<br>k síti (změření vyso-<br>konapěťového odporu, vizuální<br>kontrola možného<br>mechanického poškození atd.).<br>Pokud je instalace bez závad,<br>obraťte se na podporu. |
| 0xE10222     | Kritická   | Přepětí fáze L3 | Nechte instalaci zkontrolovat<br>kvalifikovaným elektrikářem.<br>Nutná je zejména kontrola<br>a případná oprava připojení<br>k síti (změření vyso-<br>konapěťového odporu, vizuální<br>kontrola možného<br>mechanického poškození atd.).<br>Pokud je instalace bez závad,<br>obraťte se na podporu. |
| 0xE10223     | Nekritická | Podpětí fáze L3 | Nechte instalaci zkontrolovat<br>kvalifikovaným elektrikářem.<br>Nutná je zejména kontrola<br>a případná oprava připojení<br>k síti (změření vyso-<br>konapěťového odporu, vizuální<br>kontrola možného<br>mechanického poškození atd.).<br>Pokud je instalace bez závad,<br>obraťte se na podporu. |

| Kód<br>chyby | Kategorie | Typ chyby                                 | Způsob odstranění                                                                                                    |
|--------------|-----------|-------------------------------------------|----------------------------------------------------------------------------------------------------|
| 0xE10231     | Kritická  | Příliš vysoký<br>vstupní proud fáze<br>L1 | Nechte instalaci zkontrolovat<br>kvalifikovaným elektrikářem.<br>Nutná je zejména kontrola<br>a případná oprava připojení<br>k síti (změření vyso-<br>konapěťového odporu, vizuální<br>kontrola možného<br>mechanického poškození atd.).<br>Pokud je instalace bez závad,<br>obraťte se na podporu. |
| 0xE10241     | Kritická  | Příliš vysoký<br>vstupní proud fáze<br>L2 | Nechte instalaci zkontrolovat<br>kvalifikovaným elektrikářem.<br>Nutná je zejména kontrola<br>a případná oprava připojení<br>k síti (změření vyso-<br>konapěťového odporu, vizuální<br>kontrola možného<br>mechanického poškození atd.).<br>Pokud je instalace bez závad,<br>obraťte se na podporu. |
| 0xE10251     | Kritická  | Příliš vysoký<br>vstupní proud fáze<br>L3 | Nechte instalaci zkontrolovat<br>kvalifikovaným elektrikářem.<br>Nutná je zejména kontrola<br>a případná oprava připojení<br>k síti (změření vyso-<br>konapěťového odporu, vizuální<br>kontrola možného<br>mechanického poškození atd.).<br>Pokud je instalace bez závad,<br>obraťte se na podporu. |
| 0xE102A0     | Závažná   | Chyba periferie<br>výkonové desky         | Stisknutím tlačítka na předním<br>panelu a jeho podržením po<br>dobu alespoň 8 sekund rest-<br>artujte Wallbox. Pokud se chyba<br>vyskytuje i po opakovaných rest-<br>artech, obraťte se na podporu.                                                                                                |

| Kód<br>chyby | Kategorie | Typ chyby                                                                  | Způsob odstranění                                                                                                    |
|--------------|-----------|----------------------------------------------------------------------------|----------------------------------------------------------------------------------------------------|
| 0xE10300     | Kritická  | Síťová frekvence<br>mimo povolený roz-<br>sah                              | Pokud domovní připojení k síti<br>vykazuje závadu, nelze Wallbox<br>provozovat, dokud nebude<br>odstraněna.                                                                                                    |
|              |           |                                                                            | Nechte instalaci zkontrolovat<br>kvalifikovaným elektrikářem.<br>Nutná je zejména kontrola<br>a případná oprava připojení<br>k síti (změření vyso-<br>konapěťového odporu, vizuální<br>kontrola možného<br>mechanického poškození atd.).<br>Pokud je instalace bez závad,<br>obraťte se na podporu.                                                                                                    |
| 0xFF000D     | Závažná   | Neplatná kódová<br>hodnota prou-<br>dového zatížení<br>napájecího kabelu   | Napájecí kabel je vadný nebo jej<br>tento Wallbox nepodporuje.<br>Pokud používáte vlastní<br>napájecí kabel, použijte jiný<br>kabel. Pokud je napájecí kabel<br>k zařízení Wallbox pevně při-<br>pojen, stisknutím tlačítka na<br>předním panelu a jeho<br>podržením po dobu alespoň<br>8 sekund restartujte Wallbox.<br>Pokud se chyba vyskytuje i po<br>opakovaných restartech,<br>obraťte se na podporu. |
| 0xFF000E     | Závažná   | Chyba konfigurace<br>infrastruktury (DIP<br>přepínač / otočný<br>přepínač) | Instalační nastavení DIP<br>přepínače a/nebo otočného<br>přepínače je nesprávné nebo<br>nebylo správně rozpoznáno.<br>Nechte instalaci zkontrolovat<br>kvalifikovaným elektrikářem.<br>Pokud se chyba vyskytuje i po<br>restartu a správném nastavení,<br>obraťte se na podporu.                                                                                                    |

| Kód<br>chyby | Kategorie  | Typ chyby                                                                                    | Způsob odstranění                                                                                                    |
|--------------|------------|----------------------------------------------------------------------------------------------|----------------------------------------------------------------------------------------------------|
| 0xFF0101     | Kritická   | Nabíjení není<br>možné z důvodu<br>nízké teploty<br>(snímač na výko-<br>novém řadiči)        | Vyčkejte, až se Wallbox opět<br>zahřeje na dostatečnou pro-<br>vozní teplotu. V případě insta-<br>lace uvnitř budovy zkontrolujte<br>nastavení klimatizace/topení.                                                                  |
| 0xFF0102     | Nekritická | Snížení nabíjecího<br>proudu z důvodu<br>vysoké teploty<br>(snímač na výko-<br>novém řadiči) | Je třeba počítat s delší dobou<br>nabíjení. V případě instalace<br>uvnitř budovy zkontrolujte<br>nastavení klimatizace/chlazení.                                                                                                    |
| 0xFF0103     | Závažná    | Hodnota snímače<br>teploty na výko-<br>novém řadiči mimo<br>platný rozsah                    | Stisknutím tlačítka na předním<br>panelu a jeho podržením po<br>dobu alespoň 8 sekund rest-<br>artujte Wallbox. Pokud se chyba<br>vyskytuje i po opakovaných rest-<br>artech, obraťte se na podporu<br>(další nabíjení není možné). |
| 0xFF0104     | Kritická   | Nabíjení není<br>možné z důvodu<br>kritické teploty<br>(snímač na výko-<br>novém řadiči)     | Vyčkejte, až Wallbox vychladne<br>na povolenou provozní teplotu.<br>V případě instalace uvnitř<br>budovy zkontrolujte nastavení<br>klimatizace/chlazení.                                                                            |
| 0xFF0201     | Kritická   | Nabíjení není<br>možné z důvodu<br>nízké teploty<br>(snímač na relé)                         | Vyčkejte, až se Wallbox opět<br>zahřeje na dostatečnou pro-<br>vozní teplotu. V případě insta-<br>lace uvnitř budovy zkontrolujte<br>nastavení klimatizace/topení.                                                                  |
| 0xFF0202     | Nekritická | Snížení nabíjecího<br>proudu z důvodu<br>vysoké teploty (sní-<br>mač na relé)                | Je třeba počítat s delší dobou<br>nabíjení. V případě instalace<br>uvnitř budovy zkontrolujte<br>nastavení klimatizace/chlazení.                                                                                                    |

| Kód<br>chyby | Kategorie  | Typ chyby                                                                                                    | Způsob odstranění                                                                                                    |
|--------------|------------|----------------------------------------------------------------------------------------------------|----------------------------------------------------------------------------------------------------|
| 0xFF0203     | Závažná    | Hodnota snímače<br>teploty na relé<br>mimo platný roz-<br>sah                                                                      | Stisknutím tlačítka na předním<br>panelu a jeho podržením po<br>dobu alespoň 8 sekund rest-<br>artujte Wallbox. Pokud se chyba<br>vyskytuje i po opakovaných rest-<br>artech, obraťte se na podporu<br>(další nabíjení není možné). |
| 0xFF0204     | Kritická   | Nabíjení není<br>možné z důvodu<br>kritické teploty<br>(snímač na relé)                                                            | Vyčkejte, až Wallbox vychladne<br>na povolenou provozní teplotu.<br>V případě instalace uvnitř<br>budovy zkontrolujte nastavení<br>klimatizace/chlazení.                                                                            |
| 0xFF0301     | Kritická   | Nabíjení není<br>možné z důvodu<br>nízké teploty<br>(snímač na vstupní<br>větvi nebo na<br>výstupu zátě-<br>ěžového relé 1)        | Vyčkejte, až se Wallbox opět<br>zahřeje na dostatečnou pro-<br>vozní teplotu. V případě insta-<br>lace uvnitř budovy zkontrolujte<br>nastavení klimatizace/topení.                                                                  |
| 0xFF0302     | Nekritická | Snížení nabíjecího<br>proudu z důvodu<br>vysoké teploty<br>(snímač na vstupní<br>větvi nebo na<br>výstupu zátě-<br>ěžového relé 1) | Je třeba počítat s delší dobou<br>nabíjení. V případě instalace<br>uvnitř budovy zkontrolujte<br>nastavení klimatizace/chlazení.                                                                                                    |
| 0xFF0303     | Závažná    | Snímač teploty na<br>vstupní větvi nebo<br>na výstupu zátě-<br>ěžového relé 1<br>mimo platný roz-<br>sah                           | Stisknutím tlačítka na předním<br>panelu a jeho podržením po<br>dobu alespoň 8 sekund rest-<br>artujte Wallbox. Pokud se chyba<br>vyskytuje i po opakovaných rest-<br>artech, obraťte se na podporu<br>(další nabíjení není možné). |

| Kód<br>chyby | Kategorie  | Typ chyby                                                                                                    | Způsob odstranění                                                                                                    |
|--------------|------------|----------------------------------------------------------------------------------------------------|----------------------------------------------------------------------------------------------------|
| 0xFF0304     | Kritická   | Nabíjení není<br>možné z důvodu<br>kritické teploty<br>(snímač na vstupní<br>větvi nebo na<br>výstupu zátě-<br>ěžového relé 1)     | Vyčkejte, až Wallbox vychladne<br>na povolenou provozní teplotu.<br>V případě instalace uvnitř<br>budovy zkontrolujte nastavení<br>klimatizace/chlazení.                                                                            |
| 0xFF0401     | Kritická   | Nabíjení není<br>možné z důvodu<br>nízké teploty (sní-<br>mač na výstupní<br>větvi nebo na<br>výstupu zátě-<br>ěžového relé 2)     | Vyčkejte, až se Wallbox opět<br>zahřeje na dostatečnou pro-<br>vozní teplotu. V případě insta-<br>lace uvnitř budovy zkontrolujte<br>nastavení klimatizace/topení.                                                                  |
| 0xFF0402     | Nekritická | Snížení nabíjecího<br>proudu z důvodu<br>kritické teploty<br>(snímač na<br>výstupní větvi<br>nebo na výstupu<br>zátěžového relé 2) | Je třeba počítat s delší dobou<br>nabíjení. V případě instalace<br>uvnitř budovy zkontrolujte<br>nastavení klimatizace/chlazení.                                                                                                    |
| 0xFF0403     | Závažná    | Snímač teploty na<br>výstupní větvi<br>nebo na výstupu<br>zátěžového relé 2<br>mimo platný roz-<br>sah                             | Stisknutím tlačítka na předním<br>panelu a jeho podržením po<br>dobu alespoň 8 sekund rest-<br>artujte Wallbox. Pokud se chyba<br>vyskytuje i po opakovaných rest-<br>artech, obraťte se na podporu<br>(další nabíjení není možné). |
| 0xFF0404     | Kritická   | Nabíjení není<br>možné z důvodu<br>kritické teploty<br>(snímač na<br>výstupní větvi<br>nebo na výstupu<br>zátěžového relé 2)       | Vyčkejte, až Wallbox vychladne<br>na povolenou provozní teplotu.<br>V případě instalace uvnitř<br>budovy zkontrolujte nastavení<br>klimatizace/chlazení.                                                                            |

| Kód<br>chyby | Kategorie  | Typ chyby                                                                                       | Způsob odstranění                                                                                                    |
|--------------|------------|-------------------------------------------------------------------------------------------------|----------------------------------------------------------------------------------------------------|
| 0xFF0501     | Kritická   | Nabíjení není<br>možné z důvodu<br>nízké teploty<br>(snímač na<br>zásuvce)                      | Vyčkejte, až se Wallbox opět<br>zahřeje na dostatečnou pro-<br>vozní teplotu. V případě insta-<br>lace uvnitř budovy zkontrolujte<br>nastavení klimatizace/topení.                                                                  |
| 0xFF0502     | Nekritická | Snížení nabíjecího<br>proudu z důvodu<br>vysoké teploty<br>(snímač na<br>zásuvce)               | Je třeba počítat s delší dobou<br>nabíjení. V případě instalace<br>uvnitř budovy zkontrolujte<br>nastavení klimatizace/chlazení.                                                                                                    |
| 0xFF0503     | Závažná    | Hodnota snímače<br>teploty na zásuvce<br>mimo platný roz-<br>sah                                | Stisknutím tlačítka na předním<br>panelu a jeho podržením po<br>dobu alespoň 8 sekund rest-<br>artujte Wallbox. Pokud se chyba<br>vyskytuje i po opakovaných rest-<br>artech, obraťte se na podporu<br>(další nabíjení není možné). |
| 0xFF0504     | Kritická   | Nabíjení není<br>možné z důvodu<br>kritické teploty<br>(snímač na<br>zásuvce)                   | Vyčkejte, až Wallbox vychladne<br>na povolenou provozní teplotu.<br>V případě instalace uvnitř<br>budovy zkontrolujte nastavení<br>klimatizace/chlazení.                                                                            |
| 0xFF0902     | Nekritická | Snížení nabíjecího<br>proudu z důvodu<br>vysoké teploty<br>(snímač na komu-<br>nikačním řadiči) | Je třeba počítat s delší dobou<br>nabíjení. V případě instalace<br>uvnitř budovy zkontrolujte<br>nastavení klimatizace/chlazení.                                                                                                    |
| 0xFF0903     | Nekritická | Hodnota snímače<br>teploty na komu-<br>nikačním řadiči<br>mimo platný roz-<br>sah               | Stisknutím tlačítka na předním<br>panelu a jeho podržením po<br>dobu alespoň 8 sekund rest-<br>artujte Wallbox. Pokud se chyba<br>vyskytuje i po opakovaných rest-<br>artech, obraťte se na podporu.                                |

# 9.3 Opatření v nouzové situaci

#### **MEBEZPEČÍ**

#### Nebezpečí smrtelného úrazu elektrickým proudem

Při dotyku částí pod napětím hrozí bezprostřední nebezpečí smrtelného úrazu elektrickým proudem.

- V případě nouze, odstraňování chyb nebo práci na elektrických souučástech zařízení Wallbox dodržujte následující Bezpečnostní opatření:
  - Vypněte zařízení.
  - Zajistěte zařízení proti opětovnému zapnutí.
  - Zkontrolujte nepřítomnost napětí.
  - Zařízení uzemněte a zkratujte.
  - Zakryjte části pod napětím v okolí a zajistěte nebezpečnou oblast.

V případě nouze, pokud Wallbox nebo části zařízení Wallbox vzplanou, dojde k jejich poškození vodou nebo vlivem vandalismu, postupujte takto:

- 1. Zajistěte odpojení od napětí dodržením všech pěti bezpečnostních opatření uvedených v bezpečnostním upozornění.
- 2. Obraťte se na podporu, viz zadní strana tohoto návodu.

# 10 Vyřazení z provozu a demontáž

### Další informace

Podrobné informace o vyřazení zařízení Wallbox z provozu a jeho demontáži najdete v návodu k montáži a instalaci.

#### VÝSTRAHA

#### Ochrana údajů v zařízení Wallbox

Prostřednictvím webové/mobilní aplikace můžete do zařízení Wallbox zadávat text a nahrávat obrázky.

 Před dalším prodejem nebo odesláním na opravu Wallbox vždy resetujte na nastavení z výroby.

# 11 Skladování

- Wallbox před uskladněním očistěte, viz část Wallbox čištění.
- Wallbox skladujte v původním nebo jiném vhodném obalu na čistém a suchém místě.
- Dodržujte přípustnou teplotu skladování.

Podrobné informace o přípustné teplotě skladování a dalších parametrech prostředí najdete v části *Technické údaje*.

# 12 Likvidace

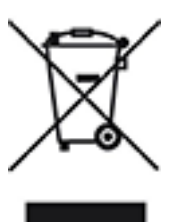

Wallbox podléhá evropské směrnici 2012/19/EU o odpadních elektrických a elektronických zařízeních.

#### Likvidace wallboxu

i) Předpoklad

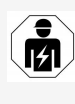

Před likvidací musí Wallbox odpojit od napájení a vyřadit z provozu kvalifikovaný elektrikář, viz návod k montáži a instalaci, část "Vyřazení z provozu a demontáž".

- Wallbox na konci životnosti zlikvidujte v souladu s národními předpisy pro elektrická a elektronická zařízení. Dodržujte místní předpisy upravující jejich likvidaci.
- Staré přístroje likvidujte prostřednictvím specializovaného prodejce nebo sběrného místa pro elektroodpad, nikoli s domovním nebo objemným odpadem.
- 3. Obalový materiál uložte do běžných místních sběrných nádob na lepenku, papír a plasty. Dodržujte místní předpisy.

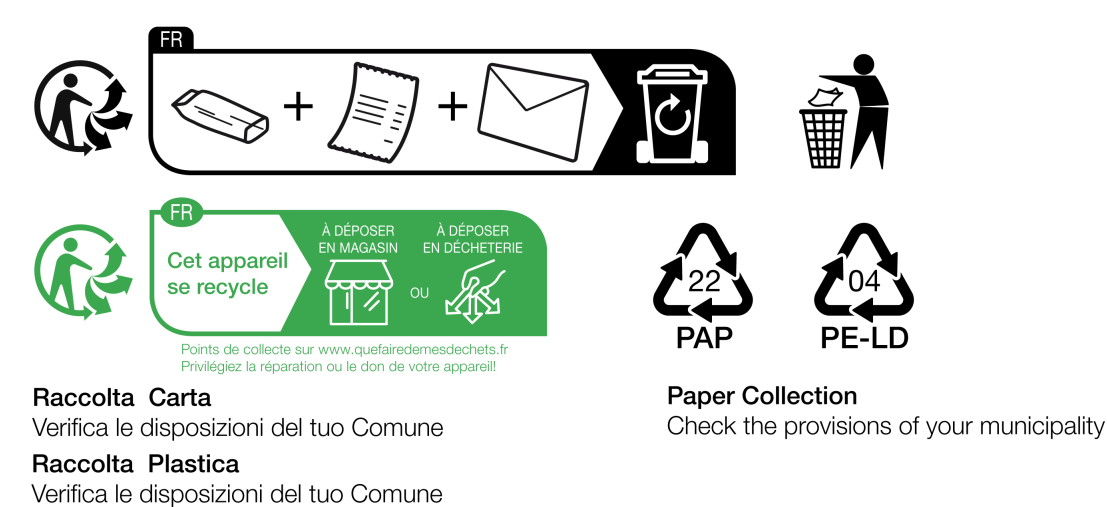

# 13 Technické údaje

# Elektrické údaje

| Wallbox – varianta                                                                             | GHO22E202A        | GHO22E213A         | GHO22E223A |
|------------------------------------------------------------------------------------------------|-------------------|--------------------|------------|
| Výkon [kW]                                                                                     |                   | 22                 |            |
| Síťové napětí [V]                                                                              | 220-240 / 380-415 |                    | 230/400    |
| Síťová frekvence [Hz]                                                                          |                   | 50/60              |            |
| Jmenovitý proud [A]                                                                            |                   | 32                 |            |
| Nabíjecí výkon<br>Režim 3 [kW]                                                                 |                   | 22                 |            |
| Nabíjecí proud<br>v režimu 3 [A]                                                               |                   | 3 × 32             |            |
| Připojení napájení                                                                             |                   | L1, L2, L3, N, PE  |            |
| Kategorie<br>přepětí (IEC 60664)                                                               |                   | III                |            |
| Zařízení pro moni-<br>torování<br>zbytkového ste-<br>jnosměrného<br>proudu<br>(RDC-DD) [mA DC] | ΙΔΝ 6             |                    |            |
| Připojení vozidla                                                                              |                   | Typ2               |            |
| Jmenovité rázové<br>napětí U <sub>imp.</sub> [kV]                                              |                   | 4                  |            |
| Jmenovité<br>izolační napětí [V]                                                               |                   | 500                |            |
| Jmenovitý proud<br>kombinace rozvaděče<br>[A]                                                  |                   | 32                 |            |
| Jmenovitý podmíněný<br>zkratový proud Icc<br>[kA]                                              |                   | 3                  |            |
| Součinitel<br>soudobosti RDF                                                                   |                   | 1                  |            |
| Typ sítě                                                                                       | TT/TN tří- a      | jednofázová; IT je | ednofázová |

| Wallbox – varianta             | GHO22E202A                      | GHO22E213A     | GHO22E223A     |
|--------------------------------|---------------------------------|----------------|----------------|
| Třída ochrany                  |                                 | I              |                |
| Klasifikace EMC                | A/B                             |                |                |
| Spotřeba energie [W]           |                                 |                |                |
| - s režimem úspory<br>energie  |                                 | 1              |                |
| - bez režimu úspory<br>energie | < 7 (vozidlo není<br>připojeno) | < 8 (vozidlo n | ení připojeno) |

# Mechanické údaje

| Wallbox – varianta             | GHO22E202A      | GHO22E213A | GHO22E223A |
|--------------------------------|-----------------|------------|------------|
| Rozměry (V × Š × H)<br>[mm]    | 384 × 384 × 181 | 384 × 38   | 34 × 202   |
| Hmotnost (bez kabelu)<br>[kg]  | 3,15            | 3,         | 99         |
| Hmotnost (kabel) [kg]          | 2,1             | -          | -          |
| Délka nabíjecího kabelu<br>[m] | 4,5             | -          | -          |

# Parametry připojení

| Wallbox – varianta                                         | GHO22E202A | GHO22E213A    | GHO22E223A |
|------------------------------------------------------------|------------|---------------|------------|
| Napájecí vedení – jme-<br>novitý průřez [mm <sup>2</sup> ] |            | 5 × 6 / 10    |            |
| Napájecí vedení –<br>svorka [mm <sup>2</sup> ]             |            | Starr: 0,5-16 |            |
| Utahovací moment [Nm]                                      |            | 1,5-1,8       |            |
| Ethernet RJ45                                              |            | Kat. 5/6/7    |            |
| Napětí kabelu externího<br>ovládání [V]                    |            | 24 ± 20 %     |            |
| Kabel externího<br>ovládání, svorka [mm <sup>2</sup> ]     |            | Starr: 0,2-4  |            |

# Parametry prostředí provozu a skladování

| Wallbox – varianta | GHO22E202A | GHO22E213A | GHO22E223A |
|--------------------|------------|------------|------------|
| Stupeň krytí       |            | IP55       |            |

#### 13 Technické údaje

| Wallbox – varianta                         | GHO22E202A      | GHO22E213A | GHO22E223A |
|--------------------------------------------|-----------------|------------|------------|
| Odolnost proti nárazům                     |                 | IK10       |            |
| Stupeň znečištění                          | 3               |            |            |
| Umístění                                   | Exteriér        |            |            |
| Stacionární/mobilní pro-<br>vedení         | Stacionární     |            |            |
| Použití (dle normy DIN<br>EN 61439-7)      | AEVCS           |            |            |
| Vnější provedení                           | Montáž na stěnu |            |            |
| Teplota okolí [° C]                        | -30 až +45      | -25 a:     | ž +45      |
| Teplota skladování [° C]                   | -30 až +80      |            |            |
| Provozní vlhkost (nekon-<br>denzující) [%] |                 | 5-95       |            |
| Maximální nadmořská<br>výška [m]           | ≤ 3 000         | ≤ 2        | 000        |

#### Použité normy

- IEC 61851-1
- IEC/TS 61439-7
- HD 60364-7-722
- IEC 62955<sup>1</sup>

#### Doplňkové normy pouze pro varianty podle německého kalibračního zákona

- Zákon o měření a kalibraci (MessEG)
- Nařízení o měření a kalibraci (MessEV)

#### Shoda EU

Společnost eSystems MTG GmbH tímto prohlašuje, že typ rádiového systému GHO22E202x\*, GHO22E213x\*, GHO22E223\* splňuje požadavky směrnice 2014/53/EU.

\*x může představovat jakékoli písmeno.

<sup>1</sup>Mechanická spojka požadovaná v normě IEC 62955 je realizována elektrickou spojkou s ekvivalentní úrovní bezpečnosti.

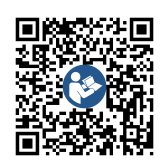

Úplné znění prohlášení o shodě EU viz *https://public.evse-manuals.com/volvo/index.html* 

#### Struktura typového názvu zařízení Wallbox

Informace o tom, zda lze u vozidla použít přepínání 1/3fázového provozu, najdete v dokumentaci výrobce vozidla (případně se obraťte na výrobce vozidla).

Informaci, zda je u dané varianty zařízení Wallbox možné přepínání 1/3fázového provozu, obsahuje typový název. Tuto informaci najdete na 9. místě typového názvu. Prohlédněte si ilustrační příklad: GHO 11 E 1 0 **2** A

| 9. místo typového<br>názvu | Možnosti<br>nabíjení     | Přepínání 1/3fázového pro-<br>vozu |
|----------------------------|--------------------------|------------------------------------|
| 2                          | S nabíjecím kabe-<br>lem | Ano                                |
| 3                          | Se zásuvkou              | Ano                                |

# 14 Technické pojmy

#### A AC

Střídavý proud (Alternating Current).

# С

#### CPO

Provozovatel nabíjecí stanice – společnost, která provozuje, spravuje a instaluje síť nabíjecích stanic (Charge Point Operator).

# D

#### DC

Stejnosměrný proud (Direct Current).

# E

#### EEBUS

Komunikační rozhraní pro správu energie v internetu věcí (IoT).

#### EMSP

Poskytovatel služeb e-mobility (eMobility Service Provider).

## Н

#### HEMS

Domácí systém správy energie (Home Energy Management System).

#### HLC

Komunikace vysoké úrovně (High Level Communication).

## Ι

### ICCID

Jedinečné výrobní číslo SIM karty požadované v síti LTE (Integrated Circuit Card IDentfier).

#### IMEI

Jedinečné identifikační číslo uživatele v mobilní síti (International Mobile Equipment Identity).

#### IMSI

Jedinečné identifikační číslo uživatele v mobilní síti (International Mobile Subscriber Identity). Identifikuje wallbox jako účastníka v síti LTE.

#### IΡ

Internetový protokol (Internet Protocol).

#### ISO15118

Nabíjení s rozšířenou komunikací.

# L

LTE

Standard mobilní komunikace 4. generace (Long Term Evolution).

### Μ

MODBUS/RTU

MODBUS/Remote Terminal Unit. Režim protokolu pro komunikaci mezi elektroměrem a wallboxem přes rozhraní RS485.

## 0

OCPP

Otevřený protokol pro komunikaci s nabíjecími stanicemi (Open Charge Point Protocol).

#### ΟΤΑ

Bezdrátová komunikace (Over The Air).

## Ρ

PUK

Osobní odblokovací kód (Personal Unblocking Key).

PV

Fotovoltaika – technologie přeměny solární energie na elektrickou (Photovoltaik).

## R

RFID

Bezkontaktní identifikace osob a předmětů s využitím rádiových vln (Radio-Frequency Identification).

# S

SELV

Způsob ochrany velmi nízkým napětím (Safety Extra Low Voltage).

SoC

Stav nabití baterie (State of Charge).

# Т

тср

Protokol pro řízení přenosu (Transmission Control Protocol).

## W

### WLAN

Bezdrátová lokální síť (Wireless Local Area Network).

# 15 Rejstřík

# A

Aktualizace softwaru Informace 53 Autentizace wallbox 34 Automatický test 59 Autorská práva 7

### В

Bezpečnost *10* Bezpečnostní pokyny *11* Bezpečnostní symboly *10* 

### С

Cílová skupina 6 Čip RFID nabíjení 39 odstranění ze seznamu schválených 44 přidání do seznamu schválených 43 Čištění wallbox 58

### D

Data čipu RFID úpravy v seznamu schválených 44 Dekorativní panel odstranění 26 Demontáž 89 Dokumentace koncepce 6 uschování 7

### Ε

EEBUS zařízení připojení 46 Elektrické údaje 92 Elektroměr zobrazení stavu 52 Ethernet připojení wallboxu 29

### F

Factory-Reset resetování 53 Free-Charging aktivace 42 deaktivace 42 Funkce 14

### Н

HEMS konfigurace 46 připojení 46 Heslo změna 48 Hotspot WLAN připojení 30

# С

Chyby Odstraňování 60

## Ι

Indikátory 21 Indikátory a ovládací prvky 22 Instalace 26

## J

Jas LED diod nastavení 48 Jednotky teploty nastavení 50

### Κ

Kalibrační zákon pravidelná kontrola 57 Kategorie chyb 59 Klient WLAN připojení 32 Kódy chyb 61 Konstrukce 13 Kontrola kalibrační zákon 57 při prvním uvedení do provozu 57 Kontroly pravidelné 56

## L

LED diody 22 nastavení jasu 48 Likvidace 91 LTE připojení 33

### Μ

Maximální proud konfigurace 41 Mechanické údaje 93 Montáž 26

## Ν

Nabíjení informace 41 nastavení 41 pomocí čipu RFID 39 pozastavení 40 spuštění 37 ukončení 40 Nálepka s QR kódem 8 Nastavení jazyka 49 Nastavení jednotek 50 Nastavení monitorování uzemnění 51 Nastavení systému zobrazení 49 Nastavení z výroby resetování 53

Normy 94

# Ο

Obnovení nastavení z výroby Obsah dodávky OCPP připojení wallboxu Odemykání zásuvky konfigurace Odhlášení webová aplikace Odstraňování problémů Opatření v nouzové situaci Ovládací prvky

## Ρ

Parametry prostředí provozu 93 Parametry prostředí skladování 93 Parametry připojení 93 Plomba odstranění 27 osazení 26 Plomba výrobce 8 Pokyny koncepce 6 Použití zamýšlené 11 Používání webová aplikace 7 Pozastavení nabíjení 40 Pravidelné kontroly 56 Právní upozornění 7 Přední panel 21 indikátory a ovládací prvky 22 přehled 21 snímač RFID 24 tlačítko 24 Přehled Informace 36

Přehled produktu 13 Přepínání 1/3fázového provozu 41 Přihlášení wallbox 34 webová aplikace 35 Připojení hotspot WLAN 30 klient WLAN 32 LTE 33 pomocí webové aplikace 28 přes OCPP 45 Připojení PLC konfigurace 41 Připojení wallboxu Ethernet 29 Připojení WLAN Odpojení 33 Přístupové údaje 18

### R

Resetování na nastavení z výroby *53* Restartování wallbox *52* Režim úspory energie aktivace *47* deaktivace *47* Role *28* Role uživatele *28* 

## S

Seznam chyb Vymazání *61* Seznam schválených odstranění čipu RFID přidání čipu RFID úpravy dat čipu RFID Shoda EU *94* Shoda s kalibračním zákonem Skladování Snímač RFID Snímky obrazovky Software automatická aktualizace průběh místní aktualizace Ruční aktualizace Spotřeba energie Spuštění nabíjení *37* Stav chyby Struktura webová aplikace Styly textu

# Т

Technické údaje 92 Tlačítko 24 Typový štítek 16

# U

Účel použití 6 Ukončení nabíjení 40 Upozornění Struktura 10 Symboly 10 Uschování dokumentace 7 Uživatelská plomba 8

# V

Vyřazení z provozu 89

## W

Wallbox Čištění 58 konstrukce 13 restartování 52 Webová aplikace odhlášení 35 přihlášení 35 připojení 28 struktura 20

# Ζ

Zámek odstranění 27 osazení 26 Zamykání zásuvky konfigurace 51 Zamýšlené použití 11 Zásuvka 25

# Product Security Incident Response Team

psirt@esystems-mtg.de

eSystems MTG GmbH Bahnhofstr. 100 73240 Wendlingen Germany www.esystems.de